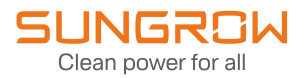

## User Manual

## Home Energy Manager

iHomeManager

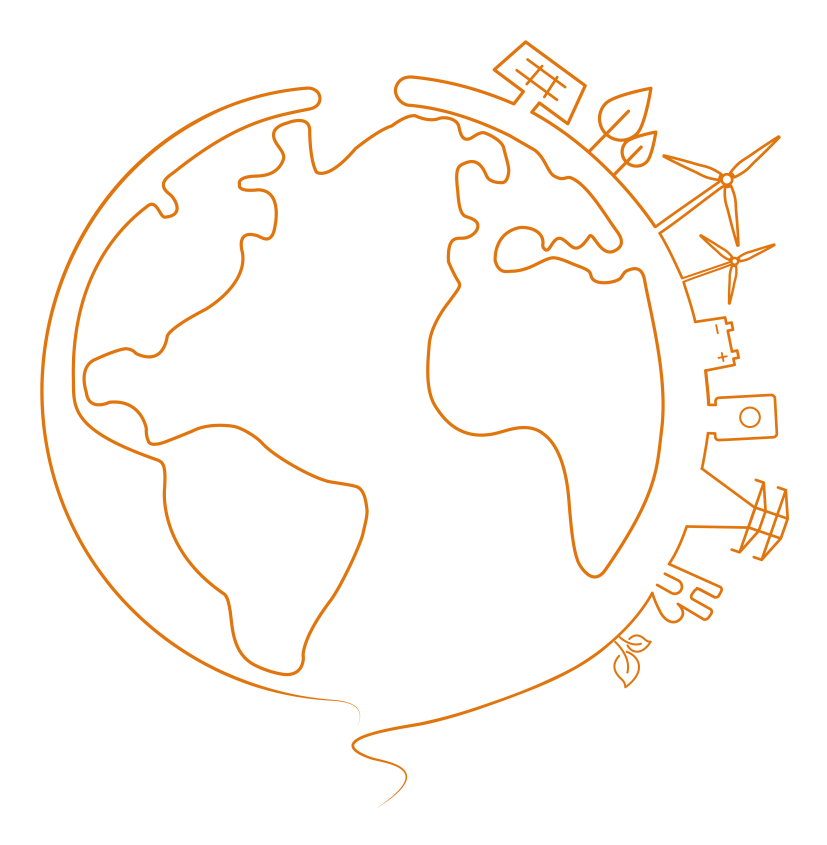

## All Rights Reserved

## **All Rights Reserved**

No part of this document can be reproduced in any form or by any means without the prior written permission of Sungrow Power Supply Co., Ltd (hereinafter "SUNGROW").

## Trademarks

SUNGROW and other SUNGROW trademarks used in this manual are owned by SUNGROW.

All other trademarks or registered trademarks mentioned in this manual are owned by their respective owners.

## **Software Licenses**

- It is prohibited to use data contained in firmware or software developed by SUNGROW, in part or in full, for commercial purposes by any means.
- It is prohibited to perform reverse engineering, cracking, or any other operations that compromise the original program design of the software developed by SUNGROW.

# Contents

| All Rights ReservedI                |
|-------------------------------------|
| 1 About This Manual1                |
| 2 Safety Instructions               |
| 2.1 Packaging, Transport & Storage6 |
| 2.2 Installation Safety7            |
| 2.3 Electrical Connection Safety7   |
| 2.4 Operation Safety8               |
| 2.5 Maintenance Safety9             |
| 2.6 Disposal Safety9                |
| 3 Product Overview10                |
| 3.1 About iHomeManager10            |
| 3.2 Application Scenarios11         |
| 3.3 External Design15               |
| 4 Unpacking and Storage             |
| 4.1 Scope of Delivery               |
| 4.2 Unpacking and Inspection18      |
| 4.3 Nameplate19                     |
| 4.4 Storage Requirements20          |
| 5 Mechanical Mounting               |
| 5.1 Installation Requirements21     |
| 5.2 Installation Tools21            |
| 5.3 Installation Methods22          |
| 5.3.1 Mounted on a Wall22           |
| 5.3.2 Mounted on a Guide Rail25     |
| 5.4 Antenna Installation27          |
| 6 Electrical Connection             |
| 6.1 Wiring Notice                   |

| 6.2 Terminal Description                              |    |
|-------------------------------------------------------|----|
| 6.3 Cable Requirements                                |    |
| 6.4 Power Supply and CT Connection                    |    |
| 6.5 Inverter Connection via RS485                     |    |
| 6.6 (Optional) CT Connection for Third-Party Inverter |    |
| 6.7 Heat Pump Connection via DO                       |    |
| 6.8 Router Connection                                 |    |
| 6.9 DI Connection                                     |    |
| 7 Commissioning                                       |    |
| 7.1 Inspection Before Powering on                     |    |
| 7.2 Power-on Process                                  |    |
| 8 iHomeManager Configuration with iSolarCloud         | 42 |
| 8.1 About iSolarCloud App                             |    |
| 8.2 Preparation                                       |    |
| 8.2.1 Install iSolarCloud                             | 42 |
| 8.2.2 Local Access                                    |    |
| 8.3 iSolarCloud App Overview                          | 45 |
| 8.4 Quick Setting                                     |    |
| 8.4.1 Network Configuration                           |    |
| 8.4.2 Device Management                               | 54 |
| 8.4.3 Parameter Settings                              | 57 |
| 8.4.4 System Self-test                                |    |
| 8.4.5 Create Plant                                    | 60 |
| 8.4.6 View Plant Information                          | 61 |
| 8.4.7 View Device Information                         | 61 |
| 8.5 EV Charger Settings (Optional)                    | 61 |
| 8.5.1 Eco Charging                                    | 63 |
| 8.5.2 Fast Charging                                   | 64 |
| 8.5.3 Scheduled Charging                              | 65 |
| 8.5.4 Customized Charging                             | 67 |
| 8.6 Energy Management                                 |    |
| 8.6.1 Self-consumption                                | 68 |
| 8.6.1.1 Demand Control                                | 70 |
| 8.6.1.2 Custom Season                                 | 72 |

| 8.6.2 Time plan                             | 73  |
|---------------------------------------------|-----|
| 8.6.3 Backup Mode                           |     |
| 8.6.4 Compulsory Mode                       |     |
| 8.6.5 VPP                                   |     |
| 8.6.6 AI Mode                               | 78  |
| 8.6.6.1 Maximize Revenue                    | 79  |
| 8.6.6.2 Maximize Clean Energy Usage         | 80  |
| 8.7 Power Control                           | 81  |
| 8.7.1 DI Power Regulation                   | 81  |
| 8.7.1.1 Ripple Control                      | 82  |
| 8.7.1.2 Emergency Stop Function             | 83  |
| 8.7.2 Grid-connection Power Regulation      |     |
| 8.8 Intelligent Load                        | 86  |
| 8.8.1 Scheduled Mode (Heat Pump Control)    | 86  |
| 8.8.2 Instant Mode (Heat Pump Control)      | 88  |
| 8.8.3 ECO Mode (Heat Pump Control)          | 88  |
| 8.8.4 Intelligent Load Consumption Priority |     |
| 8.9 Device Settings                         | 90  |
| 8.9.1 iHomeManager Settings                 | 91  |
| 8.9.2 Inverter Grid-connection Settings     | 92  |
| 8.10 Device List                            | 93  |
| 8.10.1 Add Device                           | 94  |
| 8.10.2 Delete Device                        |     |
| 8.11 Other Functions                        |     |
| 8.11.1 Firmware Update                      |     |
| 8.11.2 Download Logs                        | 97  |
| 8.11.3 Network Configuration                |     |
| 8.11.4 Server Settings                      |     |
| 8.11.5 User Management                      |     |
| 8.11.5.1 Change Account Password            |     |
| 8.11.5.2 Logout                             | 100 |
| Troubleshooting                             | 101 |
| 9.1 Fault List                              |     |
| 9.2 Fault Description                       |     |

9

|    | 9.3 FAQs                                                  | 102               |
|----|-----------------------------------------------------------|-------------------|
| 10 | Maintenance                                               | 105               |
|    | 10.1 Maintenance Notices                                  | 105               |
|    | 10.2 Routine Maintenance                                  | 106               |
|    |                                                           |                   |
| 11 | Appendix                                                  | 108               |
| 11 | Appendix<br>11.1 Technical Data                           | .108<br>108       |
| 11 | Appendix<br>11.1 Technical Data<br>11.2 Quality Assurance | 108<br>108<br>109 |

## 1 About This Manual

The manual mainly contains the product information, as well as guidelines for installation, operation, and maintenance. The manual does not include complete information about the photovoltaic (PV) system. Readers can get additional information at **www.sungrowpower.com** or on the webpage of the respective component manufacturer.

#### Validity

This manual is valid for the following models:

iHomeManager

#### **Type Description**

| Product Model  | Product Aliases      | Note                |
|----------------|----------------------|---------------------|
| iHomeManager   | Home Energy Manager, | Supports WLAN, ETH, |
| li lomemanager | device, product      | RS485, DI, and DO   |

#### **Target Group**

This manual is intended for professional technicians who are responsible for installation, operation, and maintenance of inverters, and users who need to check inverter parameters.

The product must only be installed by professional technicians. The professional technician is required to meet the following requirements:

- Know electronic, electrical wiring and mechanical expertise, and be familiar with electrical and mechanical schematics.
- Have received professional training related to the installation and commissioning of electrical equipment.
- Be able to quickly respond to hazards or emergencies that occur during installation and commissioning.
- Be familiar with local standards and relevant safety regulations of electrical systems.
- Read this manual thoroughly and understand the safety instructions related to operations.

#### How to Use This Manual

Please read this manual carefully before using the product and keep it properly at a place for easy access.

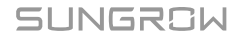

All contents, pictures, marks, and symbols in this manual are owned by SUNGROW. No part of this document may be reprinted by the non-internal staff of SUNGROW without written authorization.

Contents of this manual may be periodically updated or revised, and the actual product purchased shall prevail. Users can obtain the latest manual from **support.sungrowpower.com** or sales channels.

#### **Security Declaration**

For details on the product's network security vulnerability response process and vulnerability disclosure, please visit the following website: <a href="https://en.sungrowpower.com/security-vulnerability-management">https://en.sungrowpower.com/security-vulnerability-management</a>.

#### Symbols

This manual contains important safety instructions, which are highlighted with the following symbols, to ensure personal and property safety during usage, or to help optimize the product performance in an efficient way.

Please carefully understand the meaning of these warning symbols to better use the manual.

### \Lambda DANGER

Indicates high-risk potential hazards that, if not avoided, may lead to death or serious injury.

#### A WARNING

Indicates moderate-risk potential hazards that, if not avoided, may lead to death or serious injury.

### 

Indicates low-risk potential hazards that, if not avoided, may lead to minor or moderate injury.

#### NOTICE

Indicates potential risks that, if not avoided, may lead to device malfunctions or financial losses.

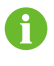

"NOTE" indicates additional information, emphasized contents or tips that may be helpful, e.g., to help you solve problems or save time.

## 2 Safety Instructions

When installing, commissioning, operating, and maintaining the product, strictly observe the labels on the product and the safety requirements in the manual. Incorrect operation or work may cause:

- · Injury or death to the operator or a third party.
- Damage to the product and other properties.

#### 

- Do not perform any operation on the product (including but not limited to, handling, installing, powering on, or maintaining the product, performing electrical connection, and working at heights) in harsh weather conditions, such as thunder and lightning, rain, snow, and Level 6 or stronger winds.
   SUNGROW shall not be held liable for any damage to the device due to force majeure, such as earthquakes, floods, volcanic eruptions, mudslides, lightning strikes, fires, wars, armed conflicts, typhoons, hurricanes, tornadoes, and other extreme weathers.
- In case of fire, evacuate from the building or product area and call the fire alarm. Re-entry into the burning area is strictly prohibited under any circumstances.

#### NOTICE

- Tighten the screws with the specified torque using tools when fastening the product and terminals. Otherwise, the product may be damaged. And the damage caused is not covered by the warranty.
- Learn how to use tools correctly before using them to avoid hurting people or damaging the device.
- Maintain the device with sufficient knowledge of this manual and use proper tools.

- 8
- The safety instructions in this manual are only supplements and cannot cover all the precautions that should be followed. Perform operations considering actual onsite conditions.
- SUNGROW shall not be held liable for any damage caused by violation of general safety operation requirements, general safety standards, or any safety instruction in this manual.
- When installing, operating, and maintaining the product, comply with local laws and regulations. The safety precautions in this manual are only supplements to local laws and regulations.
- During the product transport, installation, wiring, maintenance, etc., the materials and tools prepared by users must meet the requirements of applicable local laws and regulations, safety standards, and other specifications. SUNGROW shall not be held liable for any damage to the product caused by the adoption of materials and tools that fail to meet the above-mentioned requirements.
- Operations on the product, including but not limited to, handling, installing, wiring, powering on, maintenance, and use of the product, must not be performed by unqualified personnel. SUNGROW shall not be held liable for any damage to the product resulting from operations done by unqualified personnel.
- Where the transport of the product is arranged by users, SUNGROW shall not be held liable for any damage to the product that is caused by users themselves or the third-party transport service providers designated by the users.
- SUNGROW shall not be held liable for any damage to the product caused by the negligence, intent, fault, improper operation, and other behaviors of users or third-party organizations.
- SUNGROW shall not be held liable for any damage to the product arising from reasons unrelated to SUNGROW.

SUNGROW

#### 2.1 Packaging, Transport & Storage

#### 

Improper handling may lead to personal injuries!

- Operators must wear proper personal protective equipment when handling the product bare-handed.
- When handling the product, get prepared for carrying its weight and keep the balance to prevent it from tilting or falling.

#### NOTICE

Improper transport may damage the product!

- Choose appropriate tools for transport based on the size and weight of the product.
- Place the product horizontally during transport. Secure it using appropriate packaging materials and protect it against impacts.
- Avoid collision or strong shock during transport.

#### NOTICE

Improper storage may damage the product!

- The product must not be stored unpackaged.
- Do not store the product outdoors or in direct sunlight.

#### NOTICE

For a product stored for over six months, take strict protective measures and conduct necessary inspections. If necessary, ask qualified personnel to perform a power-on test on the product before installation.

## 2.2 Installation Safety

#### A DANGER

Improper installation may cause fire!

- 1. Make sure there is no electrical connection to the product before installation.
- 2. During installation, protect the product against the ingress of foreign objects.

#### 🛕 WARNING

Do not modify the product! Unauthorized modifications may lead to severe safety risks, deterioration in product performance, or even personal injury.

## **A** CAUTION

Be sure to avoid the water pipes and electrical wires in the wall before drilling.

## 2.3 Electrical Connection Safety

### \Lambda DANGER

Before electrical connections, please make sure that the product is not damaged. Otherwise, it may cause danger!

Before electrical connections, please make sure that the product switch and all switches connected to the product are set to "OFF", otherwise electric shock may occur!

### A DANGER

- Be sure to use special insulation tools during cable connections.
- Note and observe the warning labels on the product, and perform operations strictly following the safety instructions.
- Respect all safety precautions listed in this manual and other pertinent documents.

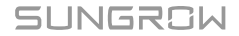

#### 

Damage to the product caused by incorrect wiring is not covered by the warranty.

- Electrical connection must be performed by professionals.
- Check the power cord and confirm that the identifier is correct before connecting it.
- All cables used shall comply with the requirements of local laws and regulations, and must be firmly attached, properly insulated, and adequately dimensioned.

#### NOTICE

Comply with the regulations related to the local grid during wiring.

## 2.4 Operation Safety

## **A** DANGER

- When the product is running, do not touch its enclosure.
- When the product is running, do not touch any wiring terminal of the product. Otherwise, electric shock may occur.
- When the product is running, do not disassemble any parts of the product. Otherwise, electric shock may occur.

## 

Professional equipment and keep new and used batteries away from children. If the battery compartment does not close securely, stop using the product and keep it away from children.

#### **A**CAUTION

Risk of explosion if the battery is replaced by an incorrect type.

## 2.5 Maintenance Safety

#### 🚹 DANGER

Unauthorized modification or use of parts not sold or recommended by SUNGROW may result in fires and electric shocks.

#### 

To prevent misuse or accidents caused by unrelated personnel, post prominent warning signs or demarcate safety warning areas around the product to prevent accidents caused by misoperation.

#### NOTICE

- To avoid the risk of electric shock, do not perform any other maintenance operations beyond this manual. If necessary, contact SUNGROW for maintenance. Otherwise, the losses caused are not covered by the warranty.
- If a fault occurs, only restart the device after the fault is cleared. Otherwise, the fault may expand, and the device may be damaged.

## 2.6 Disposal Safety

### **A** CAUTION

The product to be disposed of may contain hazardous substances or carry other hidden dangers!

- All work related to product disposal must be done in compliance with the applicable local, national, and international laws, regulations, and standards.
- During the process of product transport, storage, and disposal, take appropriate measures to avoid the leakage of or contamination by hazardous substances and protect the soil, water, and air quality.
- The operators must take necessary training, wear personal protective equipment, and follow the safe operating procedure. Ask a specialized professional team to dispose of the product if necessary.

#### NOTICE

Take proper measures, such as data erasure, destruction, and encryption, to ensure data security and prevent leaks or abuse of sensitive data before product disposal.

## 3 Product Overview

## 3.1 About iHomeManager

The iHomeManager is a smart home energy management device capable of forecasting the PV plant's energy production and analyzing the load profile. It helps users to optimize energy usage based on local electricity prices, thus maximizing clean energy utilization and lowering electricity expenses. Additionally, it can store energy automatically in advance of severe weather and serve as a backup power source for users.

The iHomeManager can also be accessed to cloud. It can upload the collected data to the iSolarCloud so that users can easily view and monitor the operating status of devices attached to it in real time. Besides, it allows users to set the parameters for the attached devices and offers other functions such as log export, software update, and power control.

### **Key Features**

Easy Installation

A

- Allows wired or wireless network connection for easier communication;
- Equipped with smart metering capabilities, requiring no additional power supply or RS485 communication wiring for an external energy meter.
  - The iHomeManager is not an energy meter for power consumption in the sense of the EU directive 2004/22/EG (MID). The iHomeManager may not be used for billing purposes. The data collected by the iHomeManager relating to the power generated by your PV system may deviate from the data of the main energy meter, which is used for billing purposes.
- · Easy networking
  - Supports RS485, Ethernet, and WLAN communications;
  - Supports networking with the charger, battery, and multiple inverters.
- Easy O&M
  - Intelligent AI-based scheduling helps to increase clean energy usage and lower electricity cost;
  - Intelligent prediction enables the battery to charge in advance automatically ahead of severe weather, thus eliminating the concerns of power outages;
  - Energy management is made simpler with real-time yield tracking and at-a-glance consumption analysis.

## 3.2 Application Scenarios

#### NOTICE

Establishing a network connection using both the RS485 communication and the WiNet communication module is not supported.

By default, the iHomeManager communicates with the WiNet-S2 or the EV charger via Modbus TCP Port 516, with the port secured using SSL encryption.

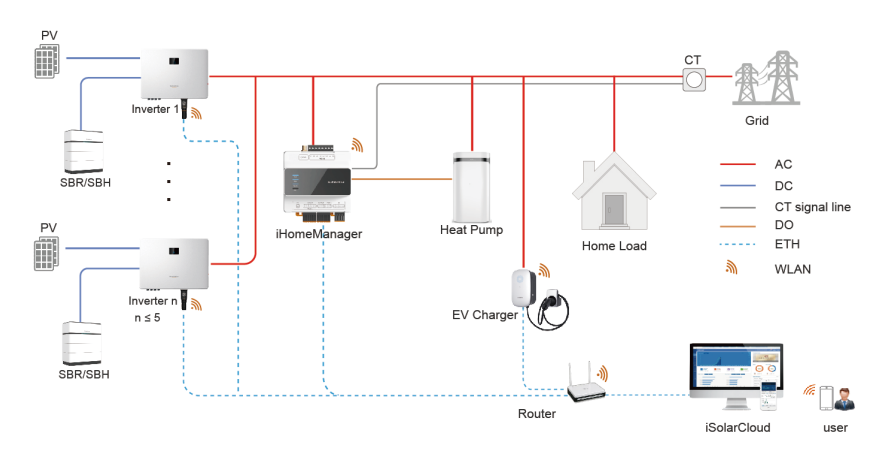

Residential PV-ESS-EV charging system (WiNet)

In this scenario, the iHomeManager communicates with the inverter via WiNet, thereby simplifying the wiring process.

The communication devices should all be connected to the same home router. To maintain stable communication, ensure all communication devices and the router are installed on the same floor. For devices on different floors, use Ethernet cables for connection.

The compatible devices are listed below.

| Inverter      | Battery RACK | Charger  |
|---------------|--------------|----------|
| SH5.0-10RT-20 | SBR096-256   | AC11E-01 |
| SH5–25T       | SBH100-400   | AC22E-01 |

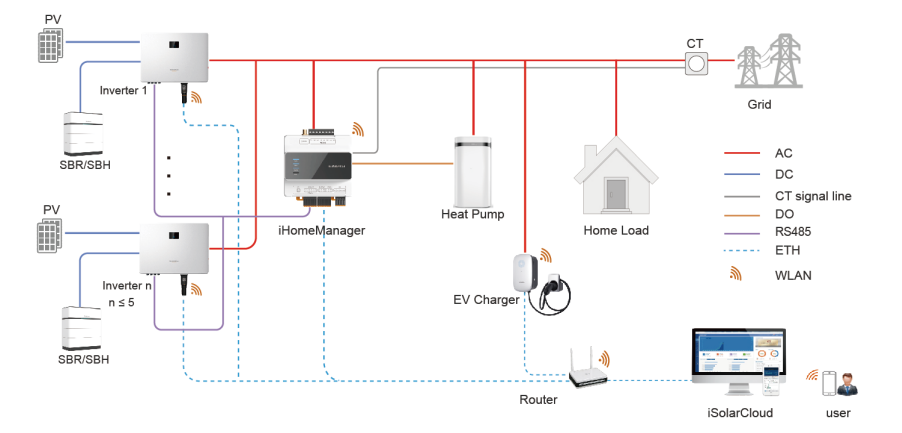

## Residential PV-ESS-EV charging system (RS485)

In this scenario, the iHomeManager communicates with the inverters and the inverters communicate with each other over RS485. The maximum distance for RS485 wiring is 1000m (baud rate: 9600bps). The inverter can only be connected via RS485 if the feed-in power limitation function is required.

See 6.5 Inverter Connection via RS485 for RS485 wiring instructions.

The compatible devices are listed below.

| Inverter      | Battery RACK | Charger  |
|---------------|--------------|----------|
| SH5.0-10RT-20 | SBR096-256   | AC11E-01 |
| SH5–25T       | SBH100-400   | AC22E-01 |

### Retrofit system with third-party inverter (WiNet)

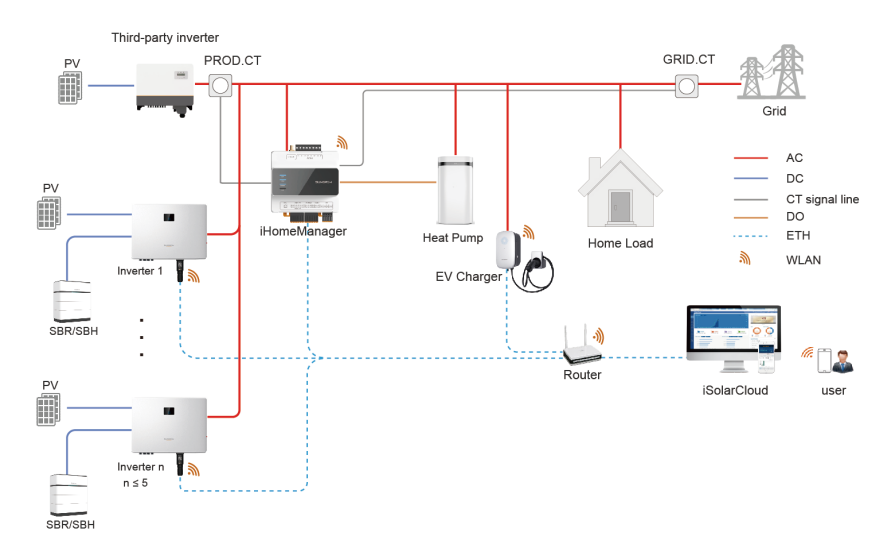

The compatible devices are listed below.

| Inverter      | Battery RACK | Charger  |
|---------------|--------------|----------|
| SH5.0-10RT-20 | SBR096-256   | AC11E-01 |
| SH5–25T       | SBH100-400   | AC22E-01 |

## Retrofit system with third-party inverter (RS485)

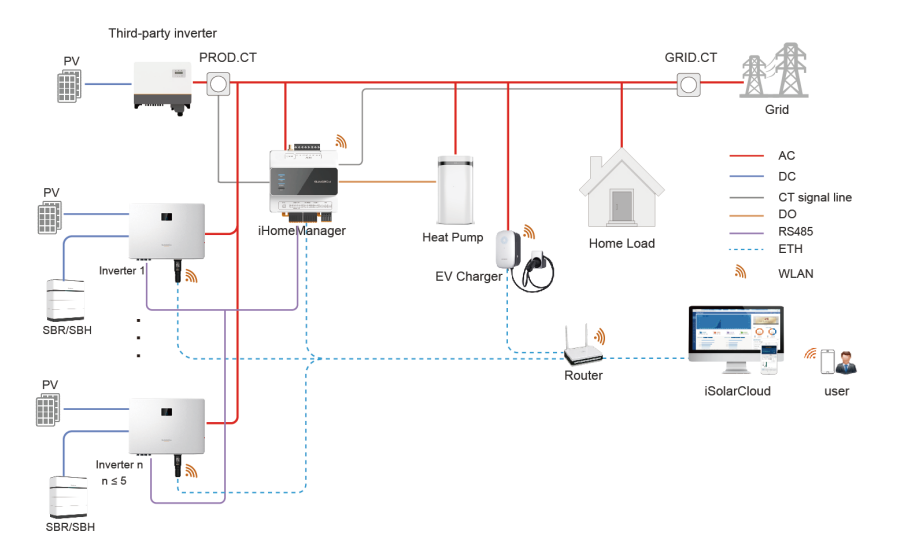

The compatible devices are listed below.

| Inverter      | Battery RACK | Charger  |
|---------------|--------------|----------|
| SH5.0-10RT-20 | SBR096-256   | AC11E-01 |
| SH5–25T       | SBH100-400   | AC22E-01 |

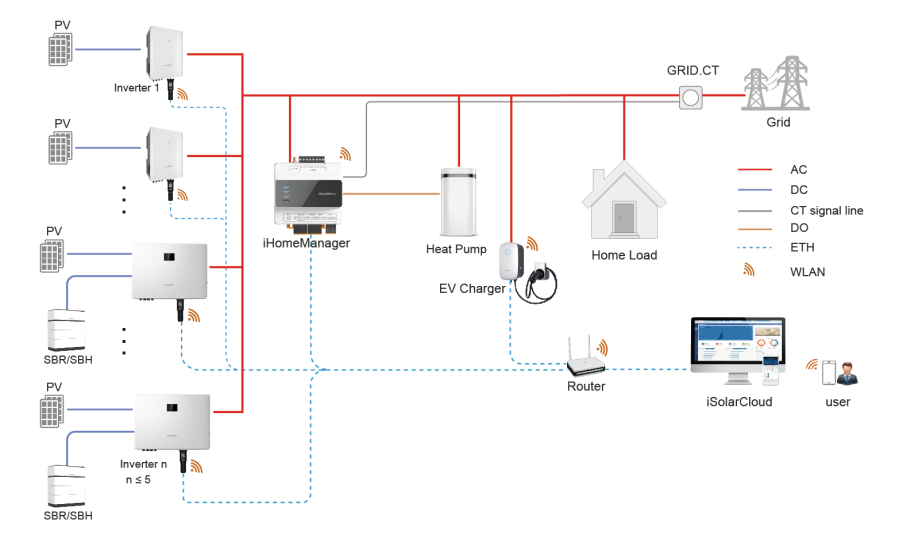

## Retrofit system with SUNGROW inverter (WiNet)

The compatible devices are listed below.

| Inverter      | Battery RACK | Charger  |
|---------------|--------------|----------|
| SH5.0-10RT-20 | SBR096-256   |          |
| SH5–25T       | SBH100-400   | AC11E-01 |
| SG5.0-20RT    | 1            | AC22E-01 |
| SG5.0-20RT-P2 | 1            |          |

## **Retrofit system with SUNGROW inverter (RS485)**

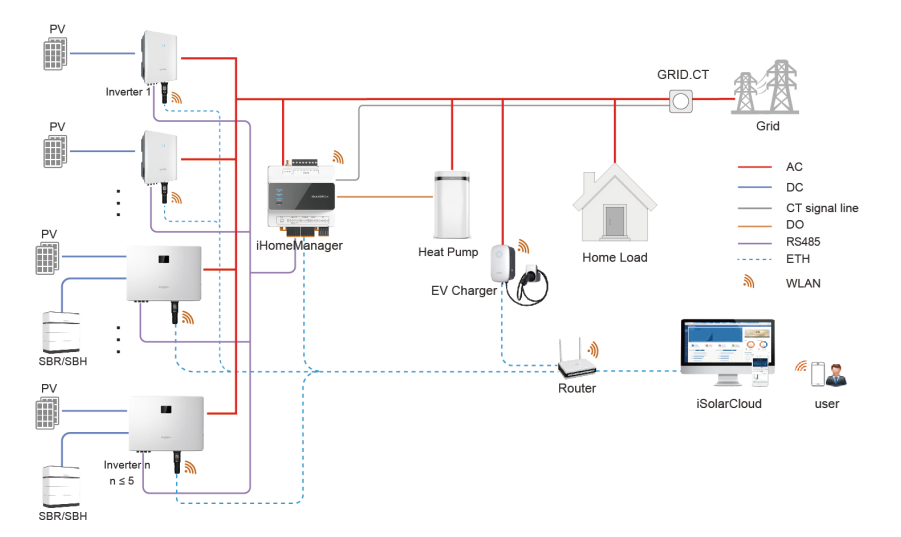

The compatible devices are listed below.

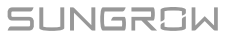

| Inverter      | Battery RACK | Charger  |
|---------------|--------------|----------|
| SH5.0-10RT-20 | SBR096-256   |          |
| SH5–25T       | SBH100-400   | AC11E-01 |
| SG5.0-20RT    | 1            | AC22E-01 |
| SG5.0-20RT-P2 | 1            |          |
|               |              |          |

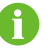

See the user manual for the inverter for its compatible battery RACKs.

## 3.3 External Design

### iHomeManager External Design

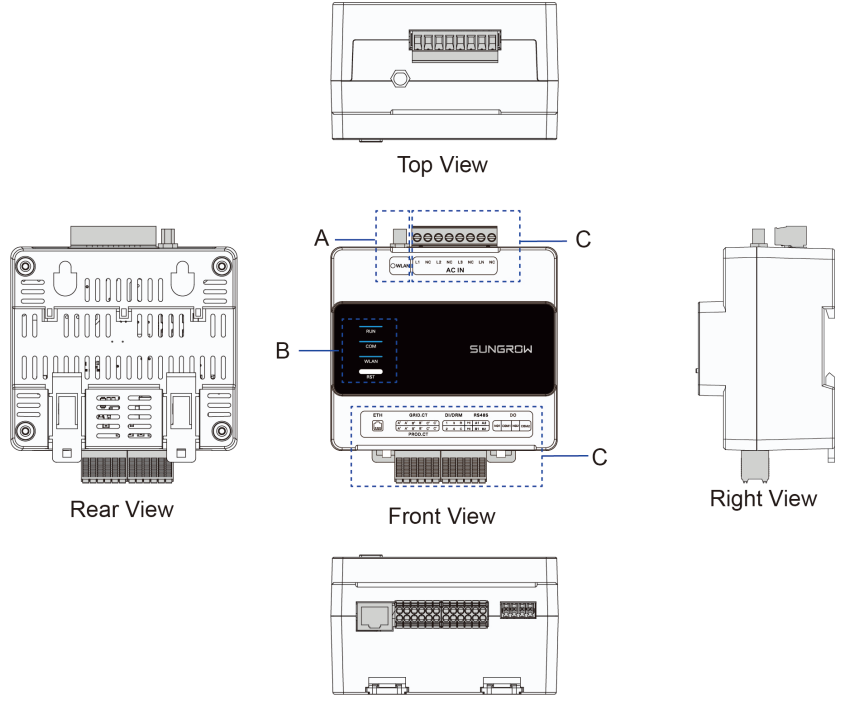

Bottom View

| No. | Definition               | Description                                      |
|-----|--------------------------|--------------------------------------------------|
| А   | WLAN antenna connector   | -                                                |
| В   | Indicators               | Indicate the current status of the iHomeManager. |
| С   | Terminals for connection | See table 6-1 Terminal Description for details.  |

| Indicator | Color | Status    | Description                |
|-----------|-------|-----------|----------------------------|
| RUN       | Blue  | Off       | Not connected to power.    |
|           |       | Blinking  | Operating normally.        |
|           | Blue  | Off       | No device is online.       |
| СОМ       |       | Steady on | All devices are online.    |
|           |       | Blinking  | Some devices are online.   |
| WLAN      | Blue  | Off       | Not connected to cloud     |
|           |       |           | server.                    |
|           |       | Steady on | Connected to cloud server. |
|           |       | Blinking  | Data interaction in        |
|           |       |           | progress.                  |

#### Indicators

## **RST Key**

| Operation                   | Description                |
|-----------------------------|----------------------------|
| Short press 3 times         | Turn on the AP hotspot.    |
| Press and hold for 3–10s    | Restart the device.        |
| Press and hold for over 30s | Reset to factory settings. |

## **Product Dimensions**

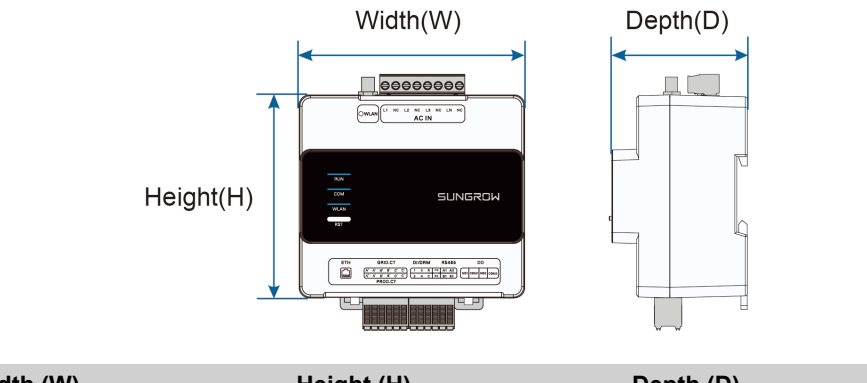

| Width (W) | Height (H) | Depth (D) |
|-----------|------------|-----------|
| 108mm     | 95mm       | 65mm      |

## Signs on the Product

| Sign | Description                                          |
|------|------------------------------------------------------|
| ٨    | Danger to life due to hazardous high voltages!       |
| 14   | Installation and operation must only be performed by |
|      | qualified technical persons.                         |

## 4 Unpacking and Storage

## 4.1 Scope of Delivery

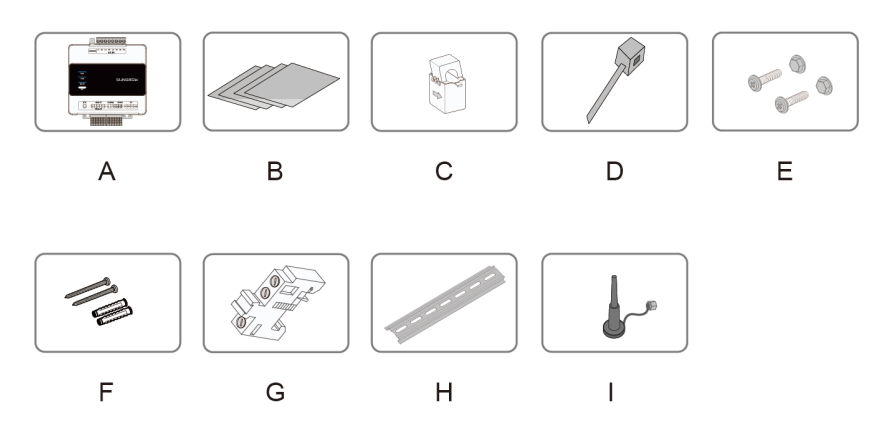

| No. | Item                   | Description                                                                                                |
|-----|------------------------|----------------------------------------------------------------------------------------------------|
| A   | Home Energy<br>Manager | iHomeManager.                                                                                              |
| В   | Documents              | Quick Installation Guide, factory inspection report, packing list, warranty card, and quality certificate. |
| С   | External CT            | 100A * 3 pcs (standard equipment).                                                                         |
| D   | Nylon cable tie        | 6 pcs; used to secure the cables.                                                                          |
| E   | Fastener assembly      | M4X16, 4 sets in total; used to mount the device on a metal wall.                                          |
| F   | Expansion bolt         | ST4.8X19, 4 sets in total; used to mount the device on a concrete wall.                                    |
| G   | End bracket            | E/UK-1201442, 2 sets; mounted on the guide rail at the two sides of iHomeManager.                          |
| Н   | Guide rail             | 148mm in length.                                                                                           |
| 1   | WLAN antenna           | External suction base antenna.                                                                             |

## 4.2 Unpacking and Inspection

The product has been thoroughly inspected and securely packaged before it leaves the factory. However, as it may still get damaged during transport, please carry out a thorough inspection before signing the delivery receipt.

- Check the delivered items for quantity and see if the delivery matches the order placed according to the packing list.
- Unpack and inspect the items inside for any damages.
- Check that the model of the product delivered to you is the one you have ordered.
- · Check that the safety signs, warning labels, and nameplate on the product are all legible.

In case of any damage, do not install the device. Contact your transport service provider or SUNGROW, and provide relevant photos for further assistance.

## 4.3 Nameplate

A

The nameplate shows the model and key technical data of the product.

The iHomeManager has a nameplate on its side, as shown below.

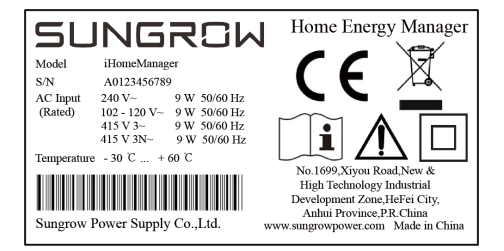

#### table 4-1 Nameplate

| Parameter   | Definition                                               |
|-------------|----------------------------------------------------------|
| Model       | Product model.                                           |
| S/N         | Product serial number.                                   |
| AC Input    | AC input requirements.                                   |
| Temperature | Operating temperature range.                             |
| X           | Do not dispose of this product as household waste.       |
| CE          | CE compliance mark.                                      |
|             | Please read the user manual.                             |
|             | Equipment protected throughout by reinforced insulation. |

Product over-voltage rating : OVERVOLTAGE CATEGORY II.

Product Pollution Class : POLLUTION DEGREE 2.

## 4.4 Storage Requirements

After receiving and inspecting the product, if you do not install or use it immediately, please store it properly.

## 

Losses resulting from storage not in accordance with the instructions specified in this manual will not be covered by the warranty.

- To put the packaged products in stacks, ensure the maximum stack does not exceed 8 levels and proper protective measures are taken.
- Put the product in its original packaging and store it indoors in a ventilated, dry, and clean environment.
- The support structure on which the product is stored should be solid enough to bear the weight of the product and its packaging.
- Ensure the product is stored in a well-ventilated and moisture-proof place, without accumulation of water.
- The ambient temperature in the place where the product is stored should be between -40°C and +70°C, and the relative humidity should be between 0 and 95%, noncondensing.
- Avoid damages to the product caused by severe environmental conditions such as sudden temperature changes or collisions.
- Carry out regular inspections, generally at least once a week. Inspect the packaging for damages, and make sure there is no damage caused by pests and animals. Re-package the product immediately if its packaging gets damaged.

A thorough inspection should be performed on the product before installing it after a long storage, to make sure it is in a good state. If necessary, ask qualified personnel to test it before installation.

Ŧ

## 5 Mechanical Mounting

## 

Respect all local standards and requirements during mechanical installation.

## 5.1 Installation Requirements

An ideal installation position is critical to the safe operation, longer service life, and sound performance of the iHomeManager.

Take the following requirements into account when selecting the installation position:

- The device must only be installed indoors.
- Ambient temperature: -30°C to +60°C.
- Allowable humidity: ≤ 95%, non-condensing.
- The device should be protected against moisture, dampness, and corrosives.

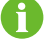

Overly high humidity may cause damage to the internal components of the iHomeManager .

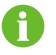

Losses resulting from installation not in accordance with the instructions specified in this manual will not be covered by the warranty.

## 5.2 Installation Tools

Installation tools to be used include but are not limited to those listed below. If necessary, use other auxiliary tools at the site.

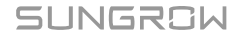

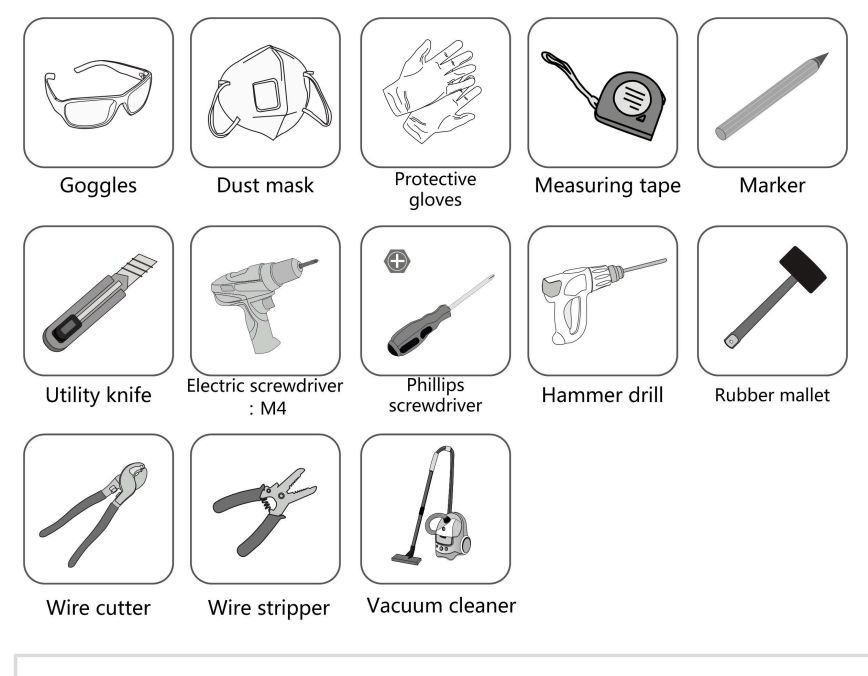

Installation tools are not included in the scope of delivery and should be prepared by the installer.

## 5.3 Installation Methods

The iHomeManager must be installed in a power distribution box that has an SPD inside. It can be mounted on a wall or a guide rail, based on the user's needs.

## 

Be sure to avoid the water pipes and electricity wires in the wall before drilling.

#### 5.3.1 Mounted on a Wall

A

The iHomeManager is mounted on a wall using the mounting holes.

The wall should be flat and solid.

The operators should wear safety goggles and dust masks, to prevent dust from getting into their eyes or mouths.

The iHomeManager can be mounted on a concrete or metal wall, based on the actual situation at the site.

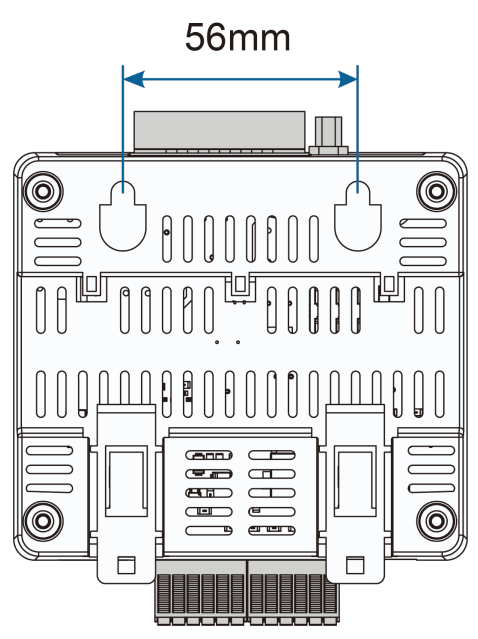

figure 5-1 Mounting Holes

- step 1 Select an appropriate installation position.
- step 2 Measure and determine the positions of the two mounting holes using a tape measure. The distance between them is 56mm. Then, use a marker to mark the hole positions for drilling on the wall.

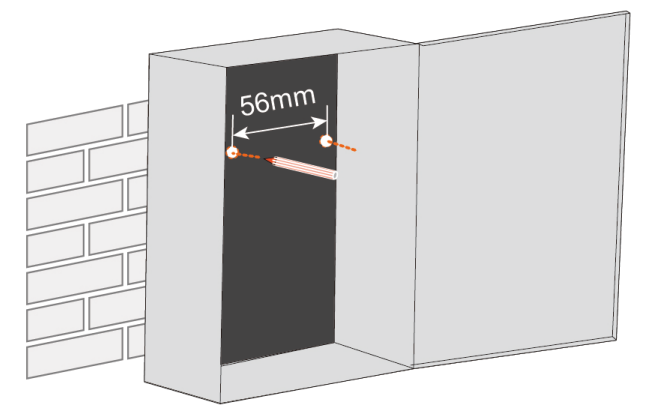

- step 3 Drill holes at the marked positions using a hammer drill.
  - Hole diameter on a metal wall: 5mm;
  - Hole diameter on a concrete wall: 6mm;

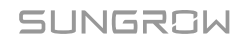

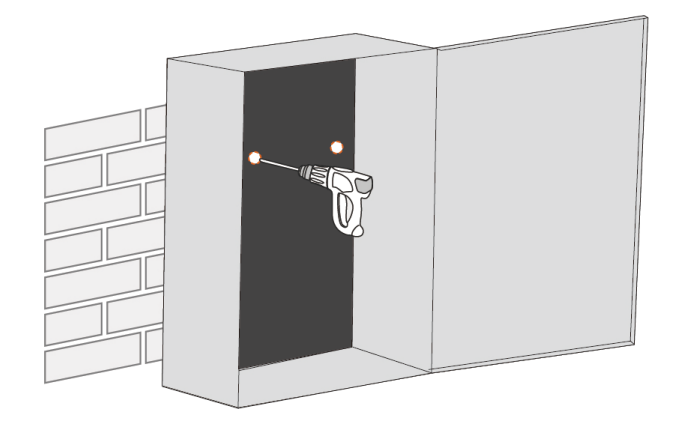

**step 4** Fit all the expansion sleeves into the holes using a rubber mallet.

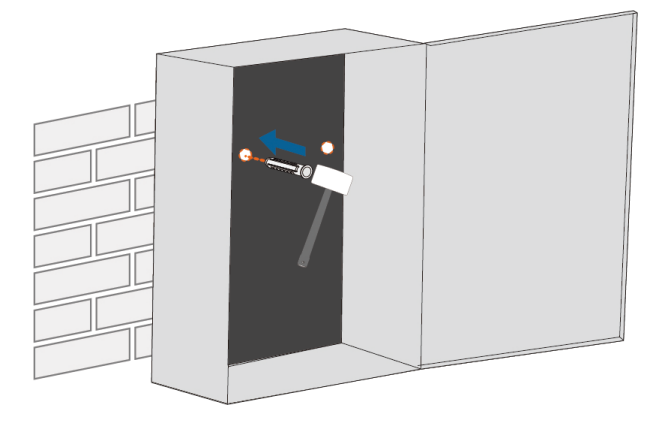

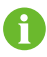

Skip this step if the device is mounted on a metal wall.

step 5 Fix the expansion bolts or fasteners into the wall, approximately 5mm higher than the wall surface. Then, hang the iHomeManager to the bolts on the concrete or metal wall by the mounting holes on its back.

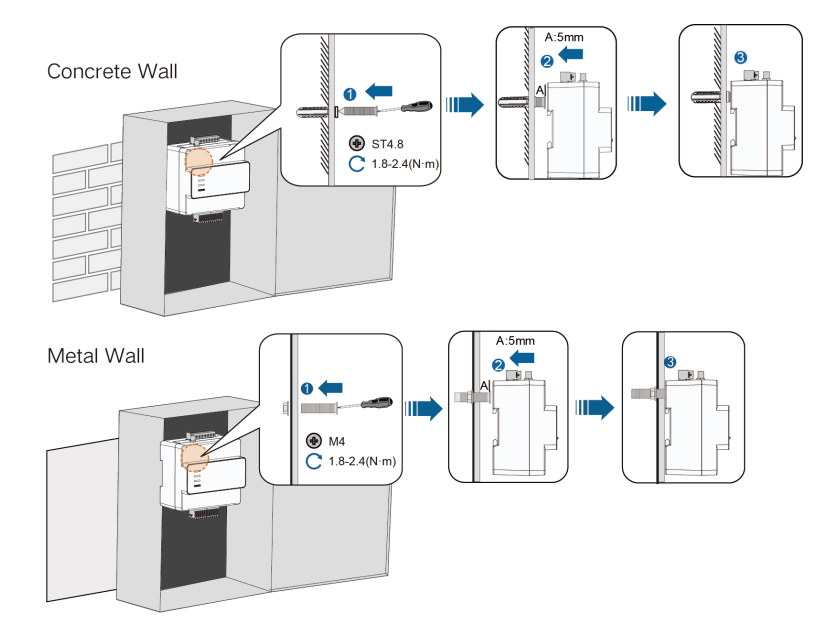

step 6 Gently shake the iHomeManager to make sure the installation is secure.

- - End

#### 5.3.2 Mounted on a Guide Rail

The iHomeManager has clips on the back, which are used to attach it to the guide rail.

- step 1 Mount the guide rail in a proper position and fix it properly.
- **step 2** Insert the tip of a Phillips screwdriver into the opening on the bottom clips of iHomeManager, then slightly drag downward to pull out the clips.

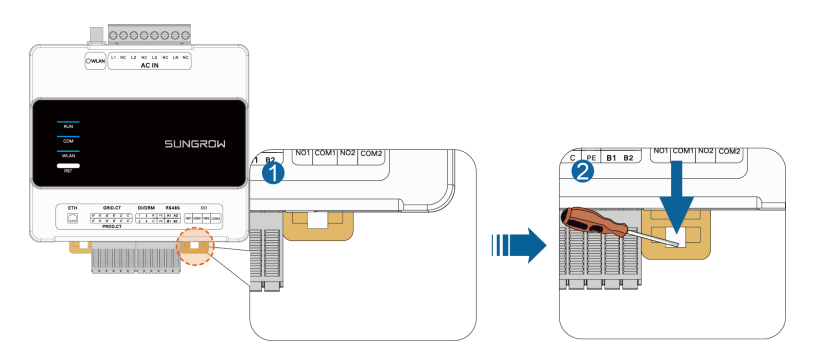

step 3 Slightly tip the iHomeManager to have its clips latch onto the guide rail.

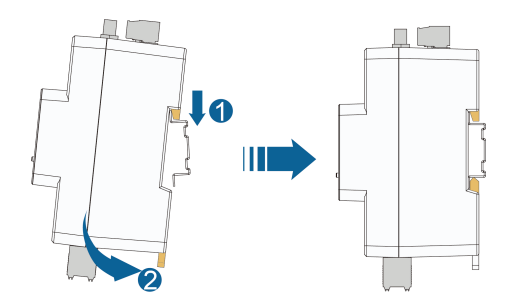

step 4 Push the bottom clips upward. Make sure the iHomeManager firmly fits on the guide rail.

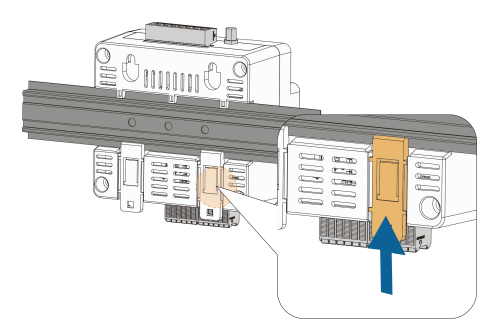

**step 5** Install the end brackets on the guide rail at both sides of the iHomeManager to restrict it in a fixed position.

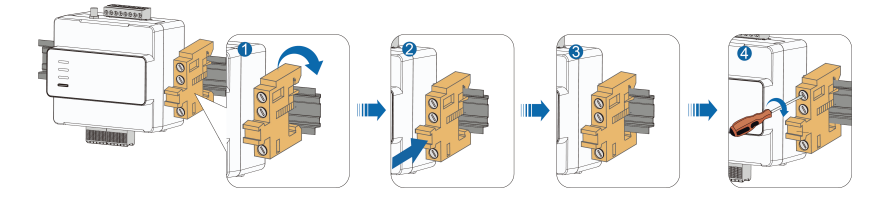

step 6 Gently shake the iHomeManager to make sure the installation is secure.

- - End

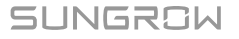

## 5.4 Antenna Installation

## 8

If the iHomeManager is installed in a metal enclosure or on a metal wall, put the antenna suction base outside of the enclosure or wall, to avoid impacts on signal transmission.

An external antenna is used by default. If no external antenna is connected, change the antenna settings on the iSolarCloud App. For details, see **Select Antenna** in 8.9.1 iHomeManager Settings.

#### Requirements

- You have fixed the suction base in a position outside the metal enclosure or the metal wall.
- You have reserved an opening for the antenna (hole diameter: 20mm).

step 1 Lead the nut end of the antenna cable to the iHomeManager.

step 2 Rotate the nut clockwise to tighten it onto the WLAN antenna connector on the iHomeManager.

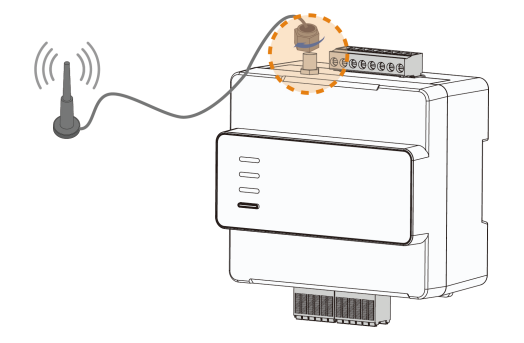

- - End

## 6 Electrical Connection

## 6.1 Wiring Notice

#### A WARNING

Risk of product damage or personal injury due to improper wiring!

- A product can be wired only if it is intact without any signs of damage.
- The specification of cables used should meet the relevant requirements, and the cables should be well-insulated and firmly connected.

#### **A**CAUTION

Risk of device damage due to improper wiring!

- The specification of cables used should meet the relevant requirements, and the cables should be well-insulated and firmly connected.
- During electrical connection, do not forcibly pull any wires or cables, as this may diminish their insulation performance.
- Ensure that all cables and wires have sufficient space for any bends.
- Adopt necessary auxiliary measures to reduce the stress applied to cables and wires.
- Keep a sufficient distance between the cables and the heat-generating components, to prevent the cable insulation layer from aging or getting damaged due to high temperature.

#### 

Damages resulting from wiring not in accordance with the instructions specified in this manual will not be covered by the warranty.

## 6.2 Terminal Description

External wiring areas are set at the top and bottom of of the iHomeManager.

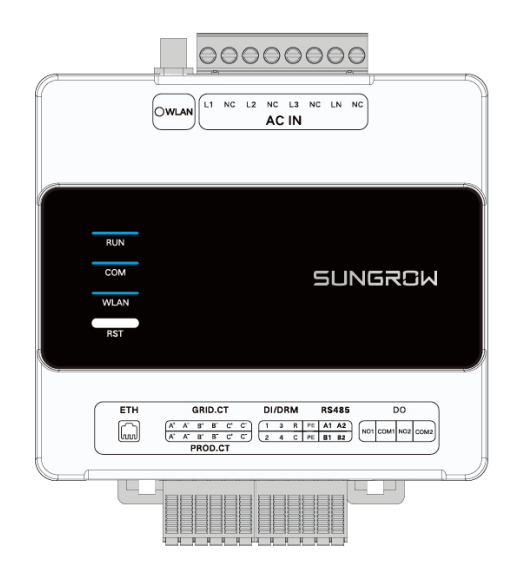

#### table 6-1 Terminal Description

| Name    | Signal | Function                     |
|---------|--------|------------------------------|
|         | L1     | AC power supply L1           |
|         | L2     | AC power supply L2           |
| AC IN   | L3     | AC power supply L3           |
|         | LN     | AC power supply N            |
|         |        | Ethernet port. It can be     |
| ETH     | 1      | connected to a router for    |
|         |        | data communication.          |
|         |        | Used for phase L1            |
|         | A+, A- | current detection on the     |
|         |        | grid-connection side.        |
|         |        | Used for phase L2            |
| GRID.CT | B+, B- | current detection on the     |
|         |        | grid-connection side.        |
|         |        | Used for phase L3            |
|         | C+, C- | current detection on the     |
|         |        | grid-connection side.        |
|         |        | Used for phase L1 current    |
|         | A+, A- | detection of the third-party |
|         |        | inverter.                    |
|         |        | Used for phase L2 current    |
|         | B+, B- | detection of the third-party |
|         |        | inverter.                    |

SUNGROW

| Name   | Signal     | Function                                                                  |
|--------|------------|---------------------------------------------------------------------------|
|        | C+, C-     | Used for phase L3 current detection of the third-party inverter.          |
|        | 1, 2, 3, 4 | Used for DI power regulation.                                             |
| DI/DRM | R, C       | Used for emergency stop<br>function (via short-circuiting<br>connection). |
|        | A1, B1, PE | RS485 communication port;                                                 |
| RS485  | A2, B2, PE | used to connected to the inverter.                                        |
|        | NO1, COM1  | Used for heat pump control.                                               |
|        | NO2, COM2  | Reserved.                                                                 |

## 6.3 Cable Requirements

| Cable type                      | Specifications                                              | Description                                                                                                    |
|---------------------------------|-------------------------------------------------------------|----------------------------------------------------------------------------------------------------|
| RS485<br>communication<br>cable | Recommended<br>cross-sectional area:<br>0.75mm²             | <ul> <li>Communication distance &lt; 1000m</li> <li>Outdoor-type anti-UV twisted-pair<br/>cable with a shielding layer</li> </ul> |
| RJ45 Ethernet cable             | Network cable of Cat5e or higher                            | Communication distance < 100m                                                                                                    |
| DI signal cable                 | Recommended<br>cross-sectional area:<br>0.75mm <sup>2</sup> | Communication distance < 10m                                                                                                    |
| DO signal cable                 | Recommended<br>cross-sectional area:<br>0.75–1.5mm²         | Communication distance < 10m                                                                                                    |
| AC power supply cable           | Recommended<br>cross-sectional area:<br>2.5mm <sup>2</sup>  | Outdoor-type copper-core cable                                                                                                    |

## 6.4 Power Supply and CT Connection

#### Requirements

You have prepared the AC cable as required by 6.3 Cable Requirements.
## **A** DANGER

Accidentally touching the live terminals may result in fatal electric shocks.

- Before wiring, make sure the device is completely powered off.
- Before wiring, make sure the wiring terminals are voltage-free.
- step 1 Use wire strippers to strip off the protective layer of the AC cable by approximately 80mm– 90mm, and the insulation layer by 12mm. It is suggested to crimp cold-pressed terminals on the cable wires. Install appropriate cord end terminals on the communication cables after removing the protective layer, and use a crimping tool to securely crimp them.

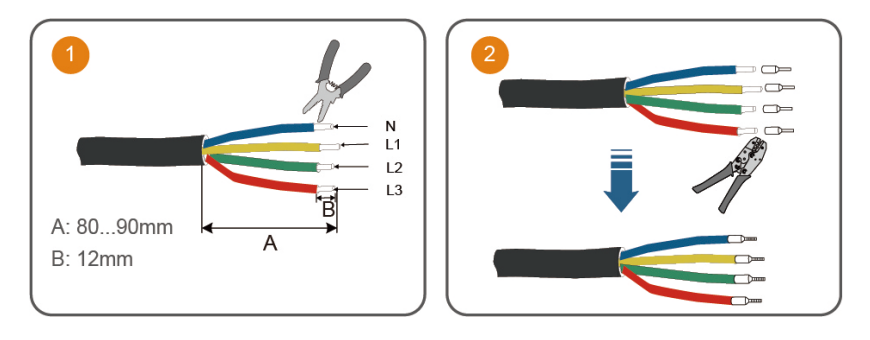

step 2 Connect one end of the AC cable to the iHomeManager, with its wires connected to L1, L2, L3, and LN respectively.

- step 3 Connect the other end of the AC cable to the corresponding position on the household circuit breaker.

step 4 Connect the CT wires to the GRID.CT terminal, and clamp the CT to the AC cable with the arrow pointing in the direction of the load.

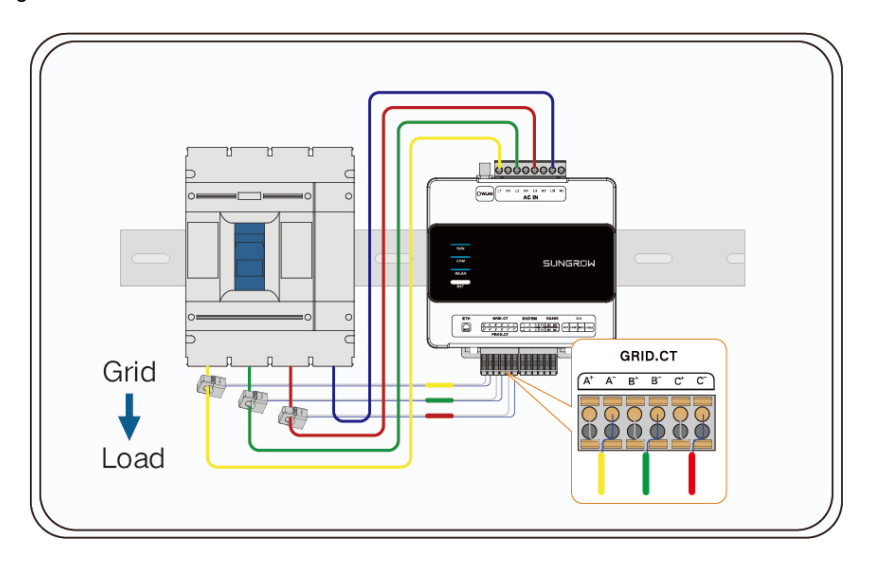

- - End

## 6.5 Inverter Connection via RS485

The iHomeManager is connected to the inverter via RS485 connection in the scenario of Residential PV-ESS-EV Charging System (via RS485).

#### Requirements

You have prepared the RS485 communication cable as required by 6.3 Cable Requirements.

#### \Lambda DANGER

Accidentally touching the live terminals may result in fatal electric shocks!

- Before wiring, make sure the device is completely powered off.
- Before wiring, make sure the wiring terminals are voltage-free.

## 

The RS485 communication cable must be a shielded twisted-pair cable and its shielding layer must be connected to the PE terminal for grounding.

- step 1 Lead the RS485 communication cable from the inverter to the wiring area on the iHomeManager.
- step 2 Use wire strippers to strip off the protective layer of the cable by approximately 15mm, and the insulation layer by 8mm–10mm.

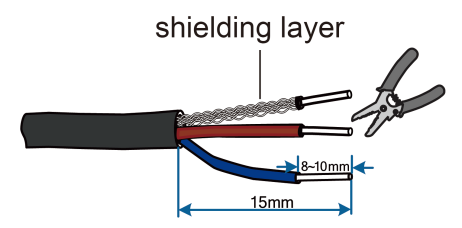

step 3 Choose wiring terminals with the proper size, and crimp the terminals onto the wires of the RS485 cable. Then, connect the wires to the corresponding positions in the RS485 port of the iHomeManager.

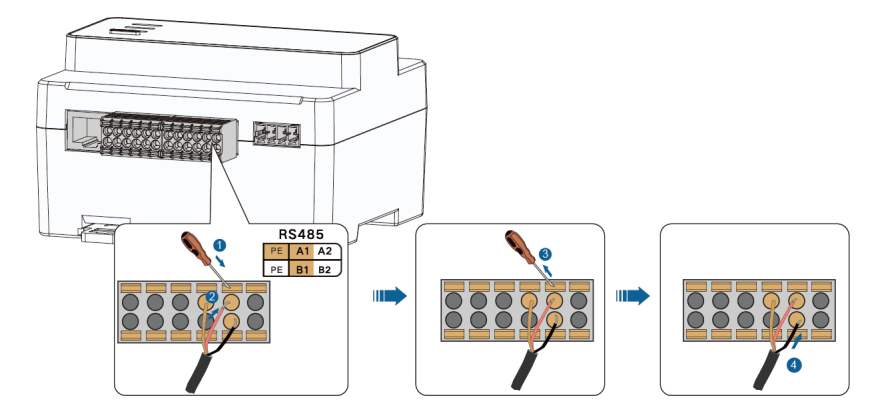

A

A

Connect RS485A to point A and RS485B to point B.

If a multi-core RS485 cable is used, choose European terminals with the proper size, and crimp the terminals onto the cable wires. Then, connect the wires to the corresponding positions in the RS485 port of the iHomeManager.

**step 4** Connect the other end of the communication cable to the RS485 port on the inverter. Connections to different models of inverters are illustrated in the diagrams below:

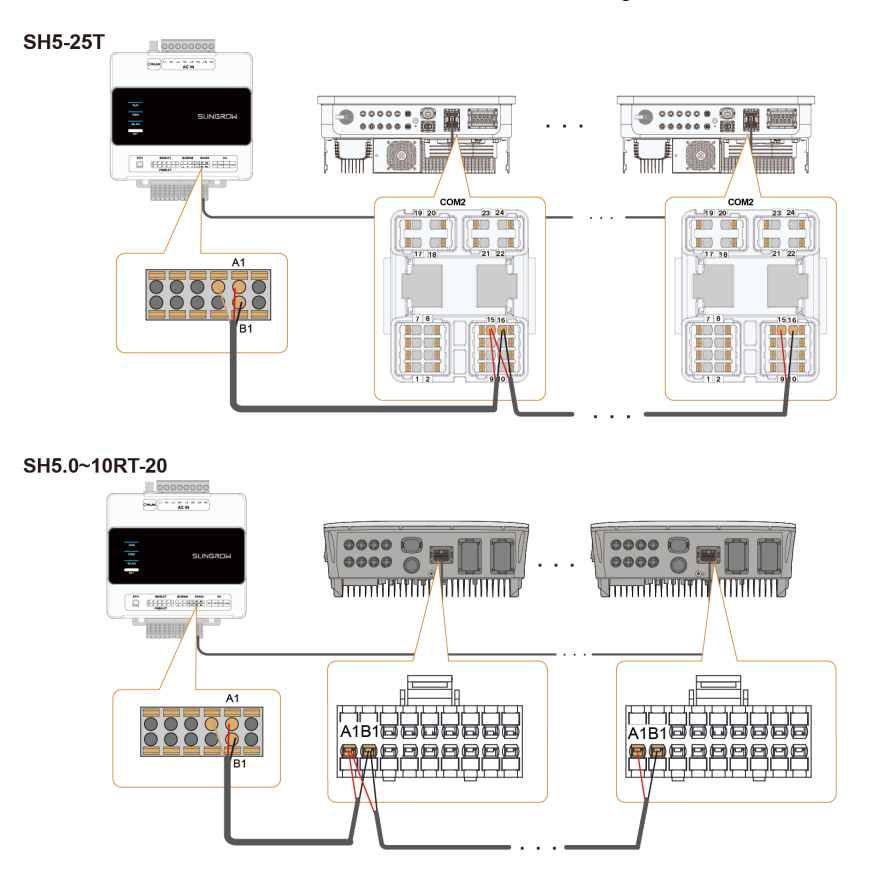

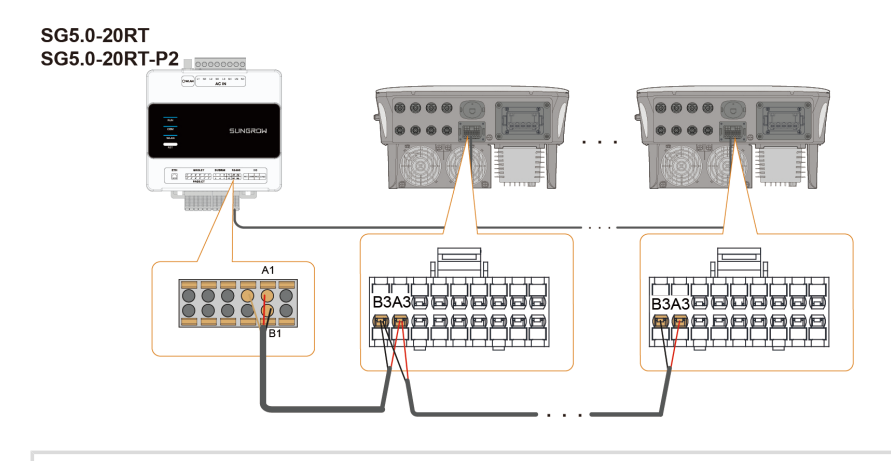

In a system with different models of SUNGROW inverters, the inverters can all be connected with each other through RS485 cables. Refer to the diagrams above for connection points.

- - End

A

## 6.6 (Optional) CT Connection for Third-Party Inverter

If the third-party inverter is used at the site, add CTs at the AC output of the inverter.

## A DANGER

Accidentally touching the live terminals may result in fatal electric shocks.

- Before wiring, make sure the device is completely powered off.
- Before wiring, make sure the wiring terminals are voltage-free.

Connect the CT wires to the PROD.CT terminal and clamp the CT to the AC cable, with the arrow pointing in the direction of inverter.

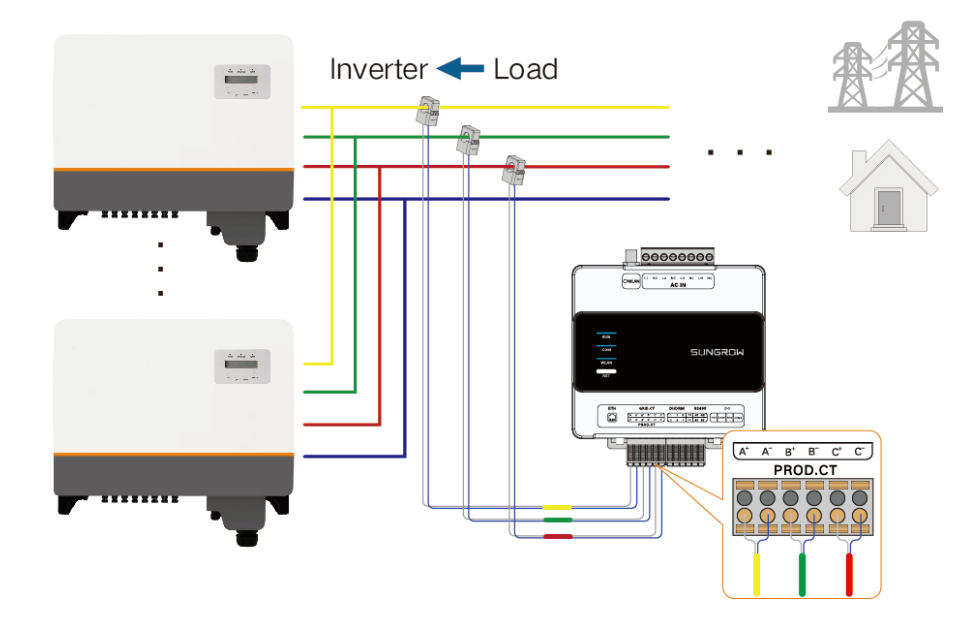

## 6.7 Heat Pump Connection via DO

The iHomeManager controls the start and stop of the heat pump via DO signals. One heat pump can be connected.

#### Requirements

You have prepared the DO signal cable as required by 6.3 Cable Requirements.

## \Lambda DANGER

Accidentally touching the live terminals may result in fatal electric shocks.

- Before wiring, make sure the device is completely powered off.
- Before wiring, make sure the wiring terminals are voltage-free.

step 1 Lead the DO signal cable from the heat pump to the wiring area on the iHomeManager.

step 2 Use wire strippers to strip off the protective layer of the cable by approximately 15mm, and the insulation layer by 8mm–10mm.

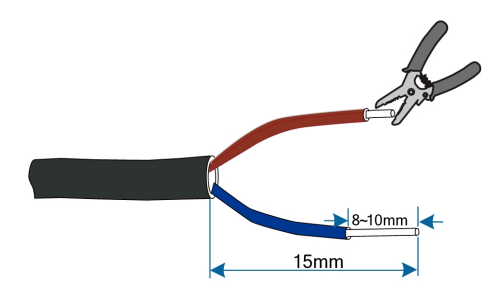

**step 3** Connect one end of the cable to the communication port on the iHomeManager, and the other end to the communication port on the heat pump.

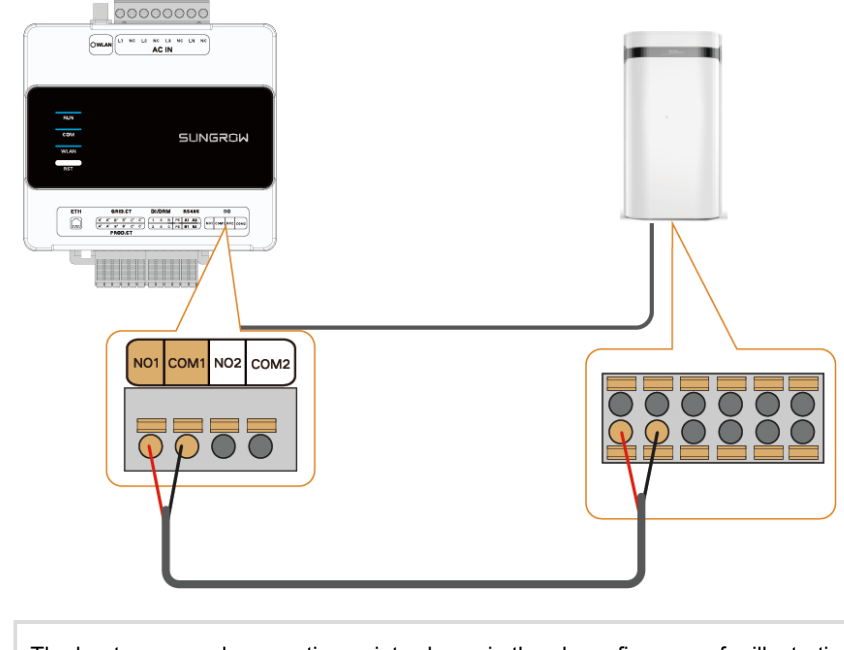

The heat pump and connection points shown in the above figure are for illustration only. For the connection points to be used in actual wiring, please refer to the user manual for the heat pump.

- - End

A

## 6.8 Router Connection

#### 🚹 DANGER

Accidentally touching the live terminals may result in fatal electric shocks.

- Before wiring, make sure the device is completely powered off.
- Before wiring, make sure the wiring terminals are voltage-free.

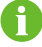

Before connection, make sure the router has connected to an external network.

#### Network cable connection

The iHomeManager can be connected to a router with a network cable.

- 1. Prepare a network cable with an appropriate length.
- Connect the network cable to the LAN port of the router on one side, and to the ETH port of the iHomeManager on the other side.
- 3. Complete Ethernet parameter settings. See 8.4.1 Network Configuration for details.

#### WLAN connection

The iHomeManager can also be connected to a router over WLAN.

- 1. Open the iSolarCloud App, tap **Local Access** at the bottom of the login screen, and scan the QR code on the device enclosure.
- 2. Go to Identity Verification, and enter your account name and password.
- 3. On the **Home** screen, tap in the upper right corner to go to **Network Configuration**.
- 4. Select an available WLAN, enter the correct password, and connect to the WLAN network. See 8.4.1 Network Configuration for details.

## 6.9 DI Connection

Users can connect an external device to the DI port on the iHomeManager for DI power regulation.

#### Requirements

You have prepared the DI signal cable as per the specifications requirements in 6.3 Cable Requirements.

#### 🛕 DANGER

Accidentally touching live terminals may result in fatal electric shocks!

- Before wiring, make sure the device is completely powered off.
- Before wiring, make sure the wiring terminals are voltage-free.
- step 1 Use wire strippers to strip off the protective layer of the DI signal cable by approximately 15mm, and the insulation layer by 8mm–10mm, as shown in the figure below.

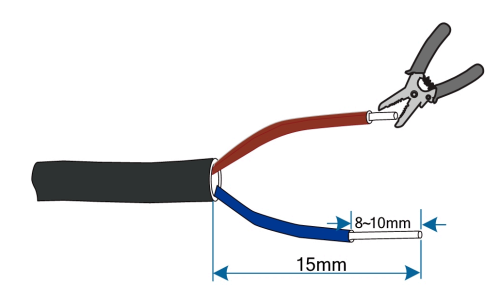

step 2 Connect the external device to points 1, 2, 3, and 4 of the DI port for ripple control. The ripple control function should be configured on the iSolarCloud App. For details, see 8.7.1.1 Ripple Control.

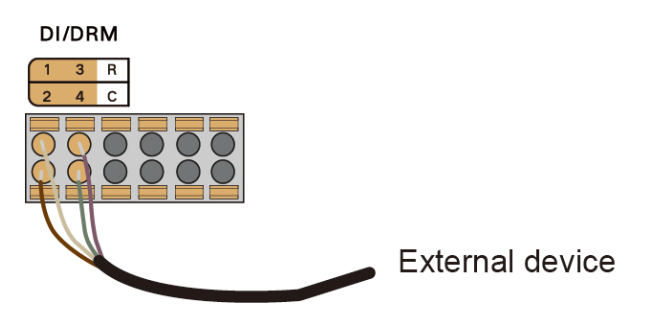

step 3 Connect the signal wire from the emergency stop device to the points R and C of the DI port. This is used to allow emergency stop control of the inverter. For details, see 8.7.1.2 Emergency Stop Function.

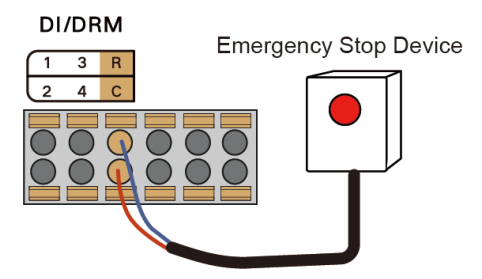

- - End

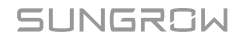

## 7 Commissioning

It is recommended to complete device commissioning by following the flowchart below.

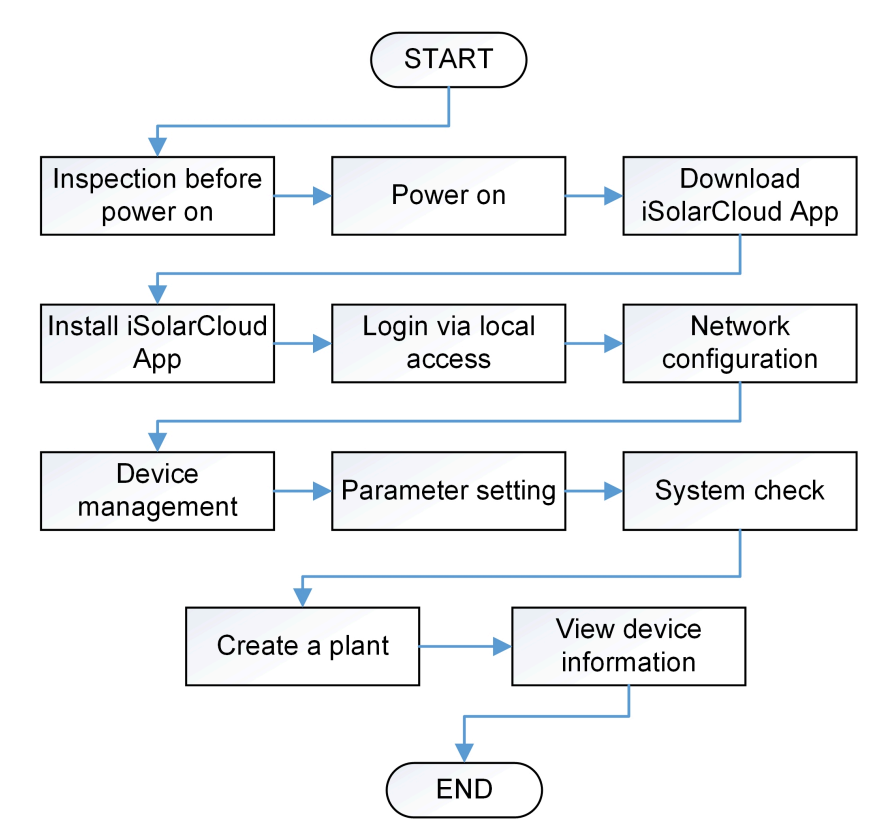

## 7.1 Inspection Before Powering on

## \Lambda DANGER

To power on the device, wear specialized protective equipment and use specialized insulated tools properly, so as to avoid electric shocks or short-circuits in the device.

| No. | Inspection item                                                       | Result |  |
|-----|-----------------------------------------------------------------------|--------|--|
| 1   | The iHomeManager is installed correctly.                              |        |  |
| 2   | Check that all cables are intact, well-insulated, and properly sized. |        |  |
| 3   | Check that all cables are properly and securely connected.            |        |  |
| 4   | The power line and signal line are laid in compliance with the        |        |  |
| 4   | requirements for strong and weak electricity wiring.                  |        |  |

| No. | Inspection item                                                                                                    | Result |
|-----|----------------------------------------------------------------------------------------------------|--------|
| 5   | The cables are organized and secured properly and neatly, with the cable ties evenly spaced, moderately tight, and oriented in the same direction. |        |
| 6   | No excess tape or ties are left on the cables.                                                                                                    |        |

## 7.2 Power-on Process

| No. | Steps                                                                                                    | Result |
|-----|----------------------------------------------------------------------------------------------------|--------|
| 1   | Inspection before powering on.                                                                                         |        |
| 2   | Close the battery switch.                                                                                              |        |
| 3   | Close the inverter's DC switch.                                                                                        |        |
| 4   | Close the switch between the inverter and the grid.                                                                    |        |
| 5   | Close the switch between the iHomeManager and the grid.                                                                |        |
| 6   | Check the status of the indicator on the iHomeManager, by referring to Indicators.                                     |        |
| 7   | Set the operation parameters for the device on the iSolarCloud App by following the instructions in 8.4 Quick Setting. |        |

# 8 iHomeManager Configuration with iSolarCloud

## 8.1 About iSolarCloud App

The iSolarCloud App is a mobile application used for new energy power plant management. It is designed with functions such as plant operation data display, quick plant access, remote parameter setting, quick fault location and notification, as well as production and revenue analysis. Easy and efficient, the iSolarCloud App offers plant operation analysis service and allows intelligent end-to-end mobile O&M for users.

## 8.2 Preparation

#### 8.2.1 Install iSolarCloud

This section introduces how to download and install the iSolarCloud App.

#### Procedure

**step 1** Search for **iSolarCloud** in App Store, Google Play or other App stores, or scan the QR code below with a mobile phone and download the App by following the onscreen instructions.

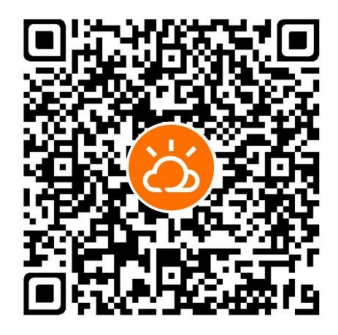

**step 2** Tap the downloaded installation package and follow the onscreen instructions to complete the installation. The icon of iSolarCloud will then appear on the screen.

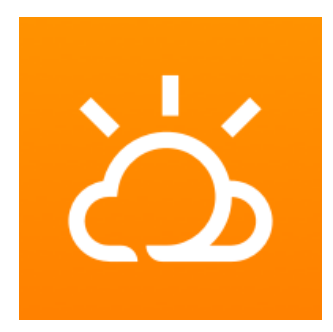

- - End

## 8.2.2 Local Access

- step 1 Open the iSolarCloud App, and tap Local Access in the lower left corner of the login screen.
- step 2 Scan the QR code on the enclosure of the iHomeManager.
- **step 3** Enter the account name and password, and tap **Verification**. The default account name and password are shown in the table below:

| Role               | Account | Password |
|--------------------|---------|----------|
| User               | user    | pw1111   |
| Retailer/Installer | admin   | pw8888   |

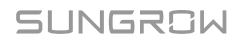

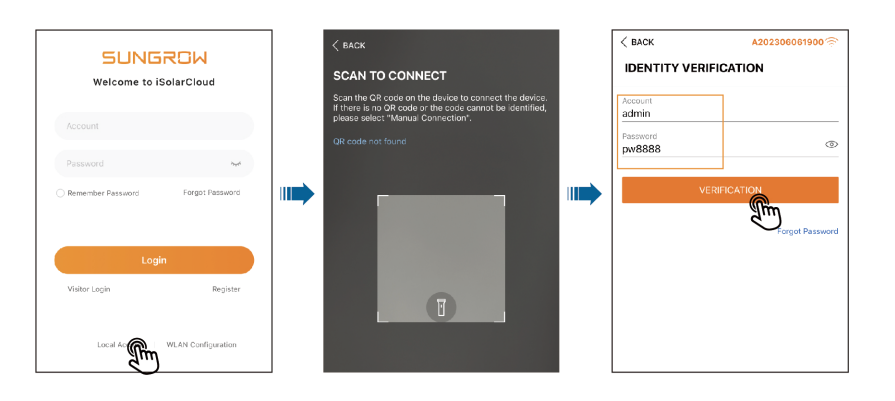

## 6

At your first login, please use the default password and change the password as soon as possible. To keep your account secure, it is recommended to update your password regularly and always make sure you remember the new one. You may see a password leak if you do not change the default password, or an increased risk of the account getting hacked or compromised if you use the default password for a long time. Besides, you may not be able to access the device if you have lost your password. All these situations may cause losses for the plant, and such losses shall be borne by users.

Functions available to the **User** and the **Installer** accounts may differ.

**step 4** A message will show on the screen asking you to change your password. Tap **Go to set**. Then, enter the original password and new password, confirm the new password, and tap **Confirm**.

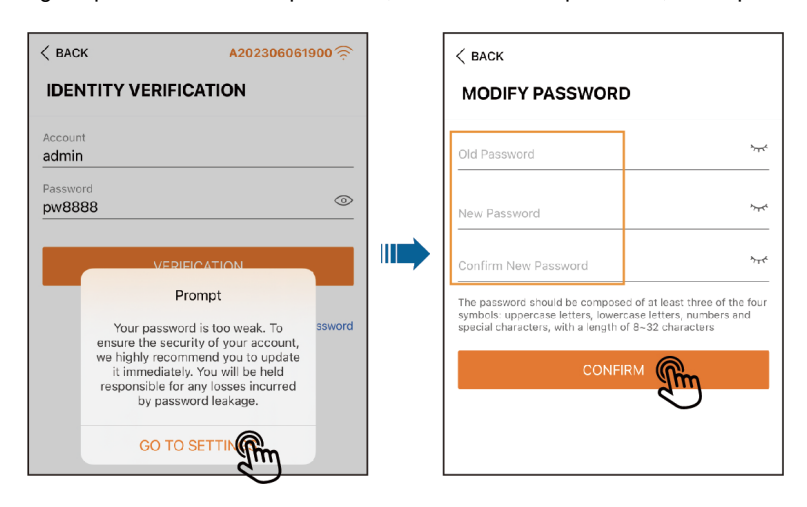

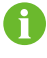

The password should be 8–32 characters long and contain at least three of the following four character types: uppercase letters, lowercase letters, numbers, and special characters.

step 5 Log in again with the new password.

- - End

## 8.3 iSolarCloud App Overview

After logging in, you will go to the Home screen by default, as shown in the figure below.

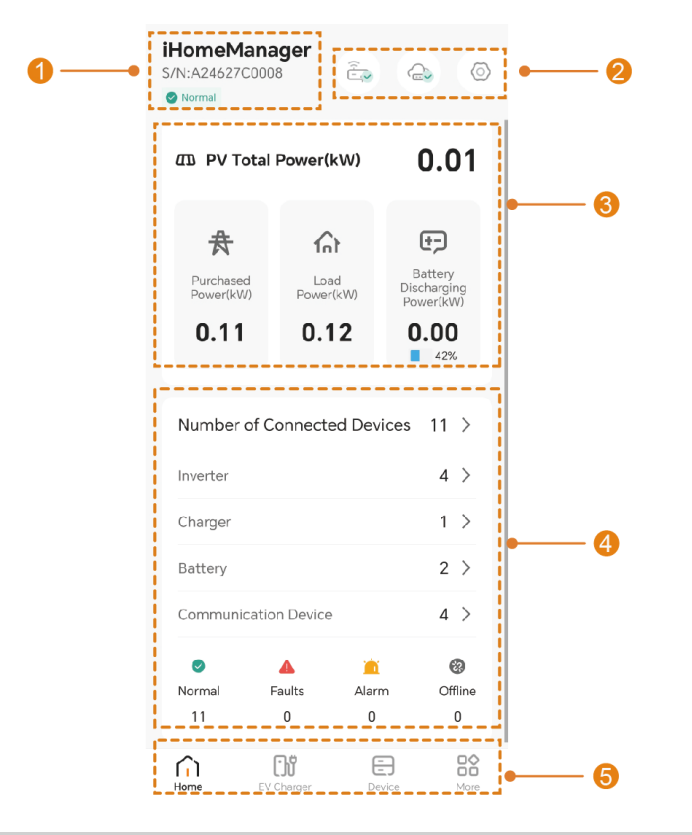

| No. | Definition  | Description                          |
|-----|-------------|--------------------------------------|
| 1   | Dovice name | Shows the model, S/N, and status of  |
| I   | Device name | the current device.                  |
|     |             | Provides access to network settings, |
| 2   | Toolbar     | cloud server selection, and quick    |
|     |             | settings.                            |

| No. | Definition                      | Description                                                                                                    |
|-----|---------------------------------|----------------------------------------------------------------------------------------------------|
| 3   | Plant operation information     | Shows the key plant data, such as<br>the total PV power, feed-in/energy<br>purchasing power, and load power.<br>Battery charging/discharging power<br>will also be shown if a battery has<br>been added to the plant. |
| 4   | Device operation<br>information | Shows the type, number, and running<br>status of the devices that have been<br>added to the plant. You can tap on the<br>device type or running status to go to<br>the list of the corresponding devices.             |
|     |                                 | <ul> <li>Home: View the operation<br/>information of the plant and the<br/>devices.</li> </ul>                                                                                                    |
| 5   | Navigation bar                  | • <b>EV Charger</b> : Check and set the working mode, running status, and charging parameters for the charger. This tab is available only if an EV charger is added.                                                  |
|     |                                 | • <b>Device</b> : Check and maintain the connected devices.                                                                                                    |
|     |                                 | <ul> <li>More: Set the energy<br/>management, power control,<br/>intelligent load, and device<br/>parameters.</li> </ul>                                                                                              |

The navigation bar and available functions may slightly differ by account permission. In such cases, the App you actually use should take precedence. The instructions below are provided based on an Retailer/Installer account, unless otherwise specified.

A

After logging in for the first time, you will go to 8.4 Quick Setting by default.

## 8.4 Quick Setting

"Quick Setting" offers simplified network connection settings, grid connection settings, and cloud access configuration. You can also set the device parameters here.

· First login

After logging in for the first time, you will go to "Quick Setting" automatically. You can complete device initialization by following the steps below.

| Ê,      |        | (†J    |
|---------|--------|--------|
| Network | Device | Parame |

Device Management

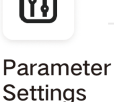

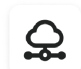

System Self-test

Subsequent login

Configuration

If it is not your first login, tap <sup>(O)</sup> in the upper right corner of the **Home** screen to go to "Quick Setting".

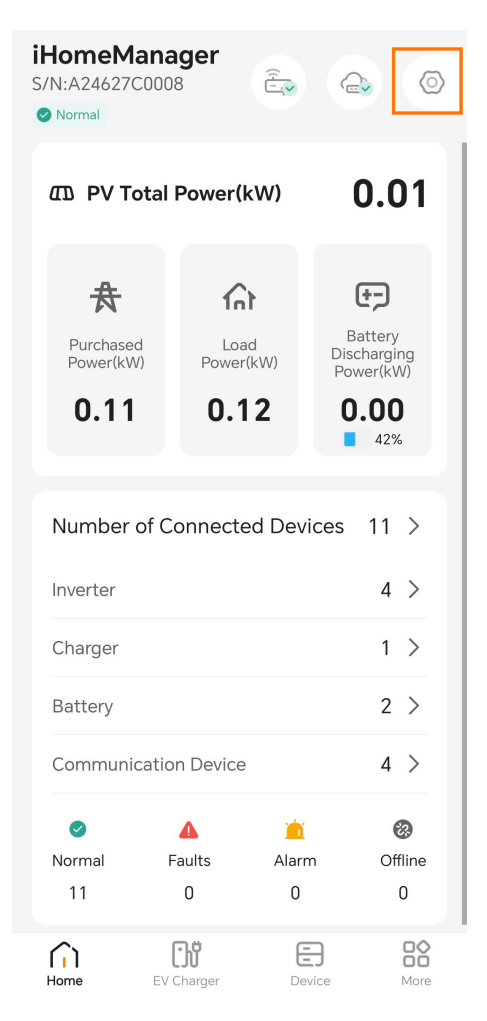

SUNGROW

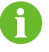

- During quick setting, do not power off or restart the router or the inverter, communication module, and charger connected to the iHomeManager.
- For a retrofit system using SUNGROW inverter, the inverter and communication module will undergo a firmware update and factory reset.
   Please wait for device initialization to complete first before proceeding with quick setting.

## 8.4.1 Network Configuration

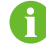

If multiple routers are used at the site, ensure the iHomeManager  $\,$ , communication module, and charger are connected to the same local area network (LAN) and can communicate with each other properly.

0

Connecting the iHomeManager to the home router via Ethernet cable is preferred. If using the WLAN connection, ensure that the router's WLAN gets full bars in signal strength and operates at 2.4 GHz.

You can check the WLAN signal strength in the following two ways. If the signal bars are not full, it is recommended to adopt Ethernet communication.

- Choose Network > WLAN connection to check the signal strength of the router's WLAN.
- Choose More > System Information to check the signal strength of the router's WLAN to which the device is currently connected.

| < System Information  |                   |
|-----------------------|-------------------|
| Interface Information | Meter Information |
| DI                    | ^                 |
| DI1                   | Disconnected      |
| DI2                   | Disconnected      |
| DI3                   | Disconnected      |
| DI4                   | Disconnected      |
| DO                    | ^                 |
| DO1                   | Disconnected      |
| DO2                   | Disconnected      |
| Emergency Stop State  | us Disconnected   |
| Antenna Status        | External          |
| WLAN Signal Strength  | ı                 |

SUNGROW

## 6

- To connect a mobile phone directly to the device, ensure the phone is within the coverage of the device's WLAN signal.
- To connect the device to the router via WLAN, ensure the device is within the coverage of the router's WLAN signal and the signal is good and stable.
- The router should support WLAN (IEEE 802.11/B/G/N, 2.4GHz) and the WLAN signal should cover the inverter.
- WPA, WPA2, and WPA/WPA2 encryptions are recommended for the router; enterprise-level encryption (e.g., airport WLAN and other public networks that require authentication) is not supported; while WEP and WPA TKIP encryptions are not recommended because of their severe security defects. If WEP is adopted and the connection fails, go to the router configuration page and change the encryption to WPA2 or WPA/WPA2.

· WLAN connection

| <                                 | Quic                                                                                               | k Setting                                                                                |                                                     |
|-----------------------------------|----------------------------------------------------------------------------------------------------|------------------------------------------------------------------------------------------|-----------------------------------------------------|
|                                   | آچی<br>Network                                                                                     | Device<br>Management                                                                     | Sett                                                |
| WL                                | AN connectior                                                                                      | า                                                                                        |                                                     |
| Plea<br>pass<br>the<br>com<br>con | se select you hom<br>sword to connect t<br>Home Energy Mar<br>munication modu<br>nected to the sam | ne network and e<br>the HM to it. Ma<br>nager and device<br>iles and EV charg<br>re LAN. | enter the<br>ke sure that<br>es such as<br>gers are |
|                                   |                                                                                                    | Ø                                                                                        | Only 2.4GHz                                         |
| List                              | of Available W                                                                                     | LAN                                                                                      | 0                                                   |
| ~                                 | TP-Link_15AB                                                                                       |                                                                                          |                                                     |
|                                   | test                                                                                               |                                                                                          |                                                     |
|                                   | Xiaomi_CA28                                                                                        |                                                                                          |                                                     |
|                                   | SG-A247235775                                                                                      | 3                                                                                        | (((+                                                |
| Ethe                              | ernet connection >                                                                                 | >                                                                                        |                                                     |
|                                   |                                                                                                    | Next                                                                                     |                                                     |

- 1. Select the target home network in the list of available WLANs.
- 2. Enter the password and tap Confirm.
- 3. Tap Next upon successful connection.
- 4. Select **Synchronization** to synchronize the network settings for the communication module, charger, and other devices.

Ħ

If the WiNet-S communication module is used, you need to configure its network settings manually before "Network Configuration". For details, see "9.1 WLAN Configuration" in the user manual for iSolarCloud App. You can scan the QR code below for the user manual.

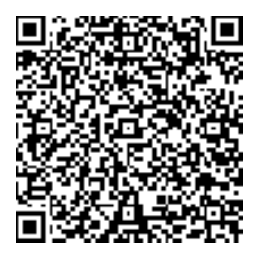

- 5. Go to the "Device Management" screen (see 8.4.2 Device Management). The system will initiate a device search automatically.
- Ethernet connection

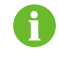

Make sure that the network cable is properly connected to the iHomeManager .

| <                                                                 | Quick S                                                                             | Setting                                                                       |                                                          |
|-------------------------------------------------------------------|-------------------------------------------------------------------------------------|-------------------------------------------------------------------------------|----------------------------------------------------------|
| Ê                                                                 |                                                                                     |                                                                               | []                                                       |
| Netw                                                              | <b>югк</b><br>М                                                                     | anagement                                                                     | Sett                                                     |
| Ethernet                                                          | connection                                                                          | n                                                                             |                                                          |
| Please con<br>connected<br>make sure<br>devices suc<br>chargers a | firm that the n<br>to the Home E<br>that the Home<br>ch as commun<br>re connected t | etwork cable<br>Energy Manag<br>Energy Mana<br>ication modul<br>o the same L4 | is correctly<br>er, and<br>ager and<br>les and EV<br>AN. |
|                                                                   |                                                                                     |                                                                               | Only 2.4GHz                                              |
| IP Addres                                                         | s                                                                                   | 1:                                                                            | 2.12.12.12                                               |
| MAC Add                                                           | ress                                                                                | 22:96:81                                                                      | :41:10:63                                                |
| Automa<br>Setting                                                 | atically Obtai<br>s (DHCP)                                                          | n IP                                                                          |                                                          |
| WLAN con                                                          | nection >                                                                           |                                                                               |                                                          |
|                                                                   | Sett                                                                                | ings                                                                          |                                                          |
|                                                                   | Ne                                                                                  | xt                                                                            |                                                          |

- 1. On the **Network Configuration** screen, tap **Ethernet connection** in the lower left corner.
- 2. Automatically Obtain IP Settings (DHCP) is turned on by default. If it is turned off, you need to configure network settings manually based on the router to which the device is connected. The following parameters can be set:
  - IP address
  - Subnet mask
  - Gateway address
  - DNS1
  - DNS2

SUNGROW

f

- If there are devices connected to the router via WLAN at the site, turn on WLAN Sharing. This function allows you to share your WLAN username and password with other wirelessly connected devices and complete network settings in one click.
- 4. Select the target home network in the list of available WLANs.
- 5. Enter the password and tap Confirm.
- 6. Tap **Next** after a successful connection to go to 8.4.2 Device Management.

If the communication module is connected to the router with an Ethernet cable, log in to the module's built-in Web system and turn on "Automatically Obtain IP Settings (DHCP)" in advance.

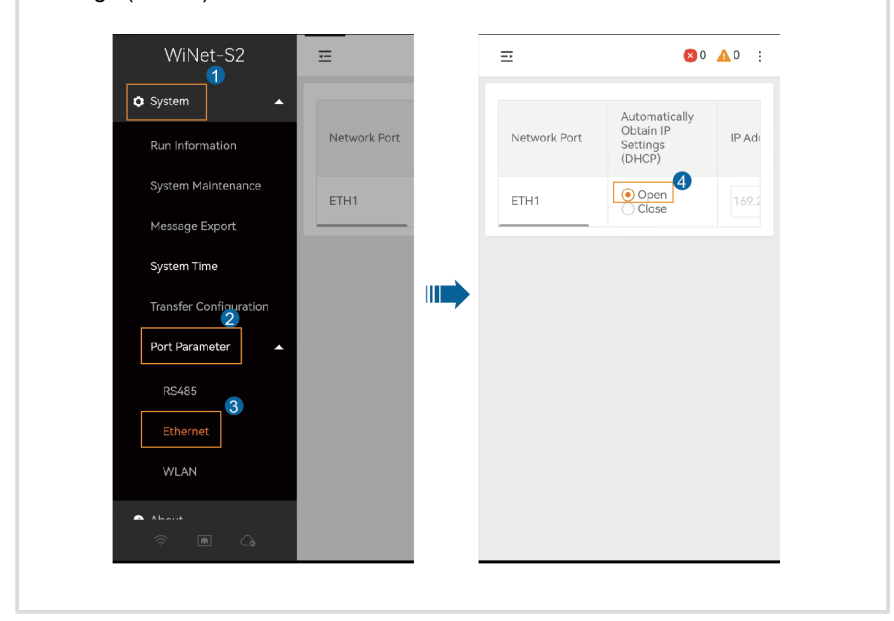

#### 8.4.2 Device Management

After the network configuration is completed, go to "**Device Management**". The system will scan for nearby devices automatically. Once the scan is finished, verify that the devices in the list match the actual networked devices. This step can be temporarily skipped. For future maintenance and management, see 8.10 Device List for details.

| <                                                       | Quick Settin                                                              | g                                    |
|---------------------------------------------------------|---------------------------------------------------------------------------|--------------------------------------|
| ج                                                       | Це                                                                        | (†)                                  |
| Network<br>Configuration                                | Device<br>Management                                                      | Settings                             |
| Search Co                                               | mpleted                                                                   | Device Search                        |
| Device List                                             | Expand All 🗸                                                              | ß                                    |
| Network conne                                           | ction failed for some                                                     | device, Check                        |
| SH5.0RT                                                 | 905347                                                                    | ~                                    |
| SH25T                                                   | 203665                                                                    | ~                                    |
| SH10T                                                   | 545021                                                                    | ~                                    |
| AC22E-01                                                | 211411                                                                    |                                      |
| Please confirm<br>with actual dev<br>"next". If not, pl | if the devices in the<br>ices connected. If ye<br>lease see <b>Help</b> . | list are consistent<br>s, please tap |
|                                                         | Next                                                                      |                                      |

- If there are fewer devices in the list than actual networked devices, check that the communication is normal and then tap **Device Search** in the upper right corner or Add devices manually.
- If there are more devices than the actual networked devices, tap to go to the Edit
   Device List screen, then tap to delete the unnecessary ones.

## Add devices manually

On the **Device Management** screen, tap *t* to go to the **Edit Device List** screen.

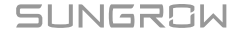

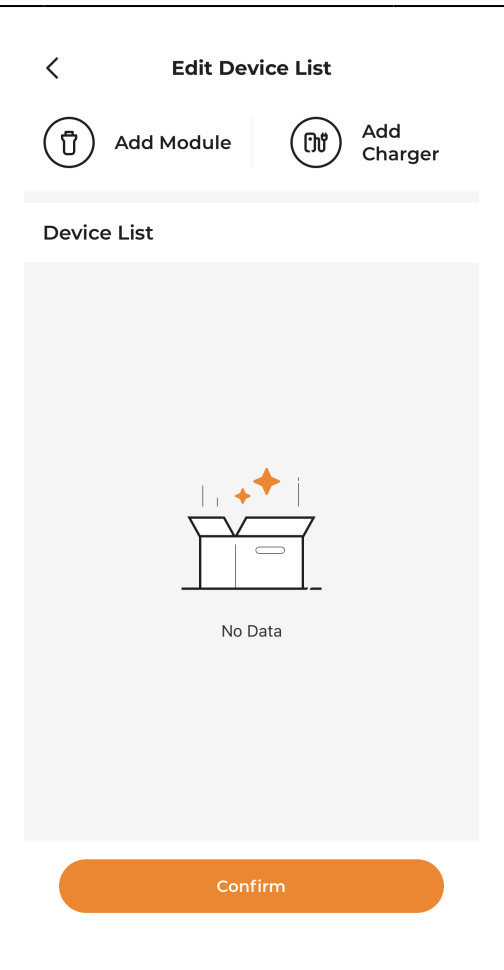

- · Select Add Module:
  - 1. Option 1: Scan the QR code on the communication device and tap Confirm.
  - 2. Option 2: Tap 2 to upload a picture of the communication device's QR code and tap **Confirm**.
  - 3. Option 3: Tap T, select the type of the communication device, enter the device S/N, and tap **Confirm**.
- · Select Add Charger:

Enter the charger S/N, and tap **Continue**.

Once the device is added, tap **Confirm** to go back to "**Device Management**", and then tap **Next** to go to **Device initialization**.

## **Device initialization**

| <                        | Quick Setting        |             |
|--------------------------|----------------------|-------------|
| ê,                       | Be                   | <u>†</u>    |
| Network<br>Configuration | Device<br>Management | Settings    |
| Inverter                 | Hybrid Ir            | nverter     |
| Device initiali          | zation               |             |
| Country/Regio            | on<br>Sum            | 500 M 100 S |
| SG5.0RT                  |                      |             |
| Not Set                  | 13                   |             |
|                          |                      |             |
|                          |                      |             |
|                          | ISUM                 | ton         |
| Settings                 |                      | Next        |

- 1. Tap **Country/Region**, select the country/region where the device is located or the standard for grid connection, and tap **Confirm** in the upper right corner.
- 2. Go back to "Device Management" and tap Set to apply the settings.
- 3. After all devices are set up successfully, tap **Next** to go to 8.4.3 Parameter Settings.

If both the PV inverter and the hybrid inverter are used, complete the settings for both in their respective tabs upon first setup. If settings in a tab is missing, you'll need to return to the tab later to finalize them.

## 8.4.3 Parameter Settings

A

You can set the energy management mode and power control parameters for the device in "**Settings**". This step cannot be skipped.

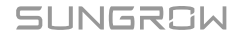

| < Qui                            | ck Setting      |                  |
|----------------------------------|-----------------|------------------|
| vice Management                  | (†)<br>Settings | System Self-test |
| Energy Managen                   | nent Mode       |                  |
| Working Mode<br>Self-consumption |                 | >                |
| Grid-connection                  | Power Regul     | ation            |
| Energy Purchase<br>No Limit      | Control Meth    | nod >            |
| Feed-in Control N<br>No Limit    | 1ethod          | >                |
| Original Power G                 | eneration Sys   | stems >          |
| Zero Feed-in Correct             | on Power        |                  |
| 0                                |                 | w                |
| Ranae:[-10.000-10.000            | וכ              |                  |
|                                  | Next            |                  |

#### Energy management mode

The system provides various energy management modes to ensure effective energy management and maximization of energy utilization.

- 1. On the Settings screen, tap Working Mode.
- 2. Select a working mode for the device. For details, see 8.6 Energy Management.

#### **Grid-connected power regulation**

Energy management mode allows users to set power limits on energy purchase and feed-in.

Set the grid-connected power regulation parameters. For details, see 8.7.2 Grid-connection Power Regulation.

After completing the settings, tap Next to go to 8.4.4 System Self-test.

#### 8.4.4 System Self-test

A connection check will be performed by the system automatically once you go to "**System Self-test**". You can then check whether the communication between devices is normal.

| <           | Quick Se        | etting           |
|-------------|-----------------|------------------|
| ∩<br>.c~    | Ĩ¶              | ¢,               |
| nagement    | Settings        | System Self-test |
| Networkin   | ng<br>- 🕑 - 🕌   | -0-              |
| Device Li   | st              |                  |
| SHIOT       |                 | <b>S</b>         |
| S/N: A23915 | 45021           |                  |
| 🕆 WiNet-S   | 2 S/N: A234011  | 0547             |
| SH25T       |                 | •                |
| S/N: A24202 | 203665          |                  |
| 🕆 WiNet-S   | 52 S/N: B241090 | 6507             |
| SH5.0RT     |                 | <b>Ø</b>         |
| C/NI DOIRIG | 05347           |                  |
|             | Compl           | lete             |
|             | System Se       | elf-test         |

- 1. If the communication is abnormal, perform an inspection by following the onscreen instructions.
- 2. Tap System Self-test at the bottom of the screen.
- 3. If the system check is finished without detecting anything abnormal in the devices, tap **Complete**.
- 4. Choose whether to create a plant now.
  - Tap **Continue** to go to 8.4.5 Create Plant.
  - Tap Not Now to go to the Home screen.

#### 8.4.5 Create Plant

6

To enter the **Create Plant** screen, please switch to the mobile data or connect your mobile device to a home network, and then go back to the App.

#### 1. Fill in the Basic Plant Information:

| Parameter                    | Description                                                                                    |
|------------------------------|------------------------------------------------------------------------------------------------|
| Plant Name*                  | Name the plant.                                                                                |
| Installed PV Power<br>(kWp)* | Enter the installed power.                                                                     |
|                              | Select the type of the plant:                                                                  |
| Plant Type*                  | Residential PV plant                                                                           |
|                              | Residential energy storage plant                                                               |
| City*                        | The city where the plant is located.                                                           |
| Postal Code                  | The postal code of the place where the plant is located.                                       |
| Country/Region*              | The country/region where the plant is located.                                                 |
| Time Zone*                   | Completed automatically according to the country/region you have selected.                     |
|                              | Select the type of grid connection for the plant:                                              |
| Grid-connection<br>Type*     | • 100% Feed-in                                                                                 |
|                              | Self-consumption                                                                               |
|                              | Zero-export                                                                                    |
|                              | • Off-grid                                                                                     |
| Grid-connection Date         | Shows the current date by default. You can tap 📛 to select the grid-connection date as needed. |

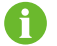

\* indicates required fields.

#### 2. Fill in the Retailer/Installer Information:

Enter the **Retailer/Installer Email Address**. You can select the **Notifying the installer via email** checkbox as needed. The retailer/installer can log in to the App using the email address and check the plant in the plant list.

3. Fill in the Owner Information:

Enter the **Owner's Email Address**. You can select the **Notifying the property owner via email** checkbox as needed. The owner can log in to the App using the email address and check the plant in the plant list.

- 4. Set tariffs.
  - i. Set your preferred currency in Unit.
  - ii. Set the Feed-in Tariff and the Consumption Tariff, and select the Tariff Type:
    - **Fixed tariff**: Rate charged for electricity consumed at different times of day is the same.
    - **Time-of-Use Tariff**: You can set different rates for electricity consumed in different time windows of the day. The time windows cannot overlap.
- 5. Tap Save and Continue.

#### 8.4.6 View Plant Information

After a plant is created, users can log in to the iSolarCloud App or Web system, using the previously provided retailer/installer email address or owner email address, and view the information about the plant. For detailed instructions, scan the QR code below for the user manual.

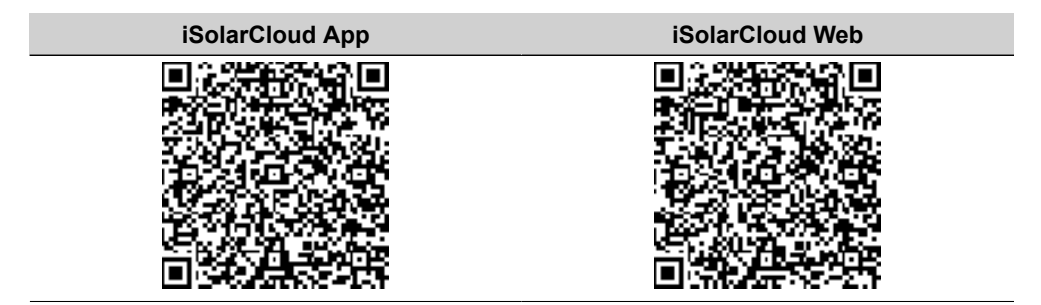

#### 8.4.7 View Device Information

After completing the quick settings, go back to "**Home**". You can then tap the number of connected devices, device type, or device status to open the list of the corresponding devices. For details, see 8.10 Device List.

## 8.5 EV Charger Settings (Optional)

If an EV charger has been added to the plant, the **EV Charger** tab will appear in the bottom navigation bar of the App.

The iHomeManager can be used in conjunction with the following SUNGROW chargers.

- AC11E-01
- AC22E-01

SUNGROW

A

÷.

The **User** can set the charging mode and other parameters in "**EV Charger**", while the **Retailer/Installer** can view the data only and cannot take any action.

Charging modes and parameter setting instructions below are provided with an **User** account as an example.

| AC22E-01<br>S/N:A2380903438<br>Standby<br>0:00:00:54<br>0:3.561kW<br>2000.144<br>Drivable Range (km) | 40.8<br>Current Delivered<br>(kWh) | B6<br>d Energy |
|----------------------------------------------------------------------------------------------------|------------------------------------|----------------|
|                                                                                                    |                                    |                |
| Plug&Play 🛈                                                                                          |                                    |                |
| Driving Distance                                                                                     | e Per kWh Setti                    | ing<br>>       |
| Charging Mode<br>Eco Charging                                                                        |                                    | >              |
| Energy Purchasi                                                                                      | ing i                              |                |
| Cumulative Char                                                                                      | ge(kWh)                            | 69.9           |
| Home EV Charg                                                                                        | er Device                          | More           |

## Start charging

- 1. Plug the charging connector into the charging port on the EV.
- 2. Set the charging mode.
- 3. Check that the charger status changes to **Standby**.

- 4. Tap Start Charging. Check that the charger status changes to Charging.
- 5. After charging is completed, pull out the charging connector.

If the charger status shows **Unplugged**, the charging connector may not be plugged into the EV correctly. In this case, check the connection, or pull out and plug the charging connector again.

#### Stop charging

- 1. Tap Stop Charging during the charging process.
- 2. Check that the charger status changes to **Completed**.

6

You can start or stop charging on the iSolarCloud App or using a charging card. Please start or stop charging in the same way for the same charging session.

#### 8.5.1 Eco Charging

"Eco Charging" is the most economical charging mode. In this mode, the system prioritizes supplying other loads with PV output and, when there is excess feed-in power, directs the charger to charge the EV. If the PV output power cannot meet the charging demand, the system uses energy stored in the battery for the EV charger. If the battery capacity is insufficient, the system purchases energy from the grid to cover the charging demand.

#### Steps

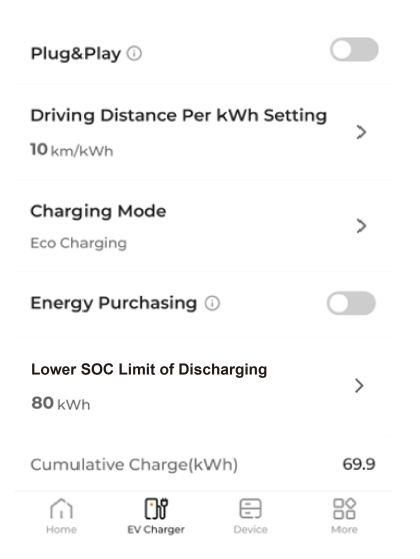

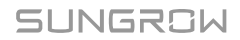

<sup>6</sup> 

- 1. Go to the EV Charger screen.
- 2. Turn on or off Plug & Play as needed.
  - ON: Charging begins once the charging connector is plugged into the EV.
  - OFF: Charging begins when the user taps **Start Charging** after the charging connector is plugged into the EV.
- 3. Set the **Driving Distance Per kWh Setting**. "Driving distance per kWh" indicates how far a vehicle can travel on 1kWh of energy. It depends on the actual road conditions, the vehicle model, the weight of the vehicle and its load, and the speed of the vehicle.
- 4. Tap Charging Mode, select Eco Charging, and tap Save.
- 5. Turn on or off Energy Purchasing as needed.
  - ON: When the PV output and battery energy are insufficient, the EV can be charged with energy purchased from the grid.
  - OFF: Charging EVs with energy purchased from the grid is not allowed.
- 6. Set the Lower SOC Limit of Discharging.

If the PV output power is not sufficient for the charger to work, battery energy is used to serve the charger. The rules are:

- The battery is allowed to discharge to supply the charger when the system SOC is above this threshold.
- The battery is not allowed to discharge to supply the charger when the system SOC is below this threshold.

You can start charging once the settings are completed.

đ

If the EV supports both three-phase and single-phase charging, the iHomeManager will instruct the three-phase charger to switch between singlephase and three-phase charging modes to enhance clean energy utilization. When the charging power falls within the range of 1.38–4.14kW, the charger switches to single-phase charging mode; when the charging power rises above 4.14kW again, the charger switches back to three-phase mode. A temporary power drop to 0W during this transition is normal.

#### 8.5.2 Fast Charging

In the "Fast Charging" mode, the charger charges the EV at the maximum available power. Users can select this mode to get the EV ready quickly in case of an urgent travel need. In this mode, when the PV output power is not sufficient to cover the charging demand, the system supplies the energy stored in the battery to the charger. If the battery capacity is insufficient, the system purchases energy from the grid to cover the charging demand.

#### Steps

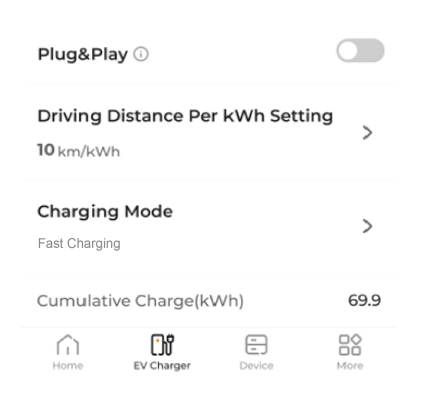

- 1. Go to the EV Charger screen.
- 2. Turn on or off Plug & Play as needed.
  - · ON: Charging begins once the charging connector is plugged into the EV.
  - OFF: Charging begins when the user taps **Start Charging** after the charging connector is plugged into the EV.
- 3. Set the **Driving Distance Per kWh Setting**. "Driving distance per kWh" indicates how far a vehicle can travel on 1kWh of energy. It depends on the actual road conditions, the vehicle model, the weight of the vehicle and its load, and the speed of the vehicle.
- 4. Tap Charging Mode, select Fast Charging, and tap Save.

You can start charging once the settings are completed.

#### 8.5.3 Scheduled Charging

In the "Scheduled Charging" mode, based on the preset charging target and time to pick up the car, the system automatically switches between eco charging and fast charging, and completes charging at the minimum electricity cost before the user picks up the car.

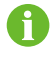

"Charging Target" sets the amount of energy expected to be delivered to the EV, without considering the remaining available energy in the EV battery.

Steps

| <          | Add Preset Conditions |   |
|------------|-----------------------|---|
| Need to Us | se Vehicle at         |   |
| 17:55      |                       | > |
| Charging 1 | Farget (kWh)          |   |
| 20         |                       |   |
|            |                       |   |
|            |                       |   |
|            |                       |   |
|            |                       |   |
|            |                       |   |
|            |                       |   |
|            |                       |   |
|            |                       |   |

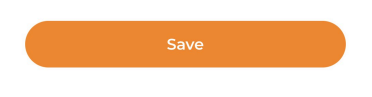

- 1. Go to the EV Charger screen.
- 2. Turn on or off Plug & Play as needed.
  - · ON: Charging begins once the charging connector is plugged into the EV.
  - OFF: Charging begins when the user taps **Start Charging** after the charging connector is plugged into the EV.
- 3. Set the **Driving Distance Per kWh Setting**. "Driving distance per kWh" indicates how far a vehicle can travel on 1kWh of energy. It depends on the actual road conditions, the vehicle model, the weight of the vehicle and its load, and the speed of the vehicle.
- 4. Tap Charging Mode and select Scheduled Charging.
- 5. Tap  $\bigoplus$  to go to the **Add Preset Conditions** screen.
- 6. Set the Charging Target and the time to pick up the car, and tap Save.

Charging will stop once the charging target is reached, even if the predefined pickup time has not yet arrived.

H
f

If the charger cannot meet the charging target before the pickup time, the screen will display "unable to complete the charging target before you pick up the vehicle".

- Tap Confirm to save the above settings.
- Tap Cancel to go back to "Add Preset Conditions" and set the parameters again.

You can start charging once the settings are completed.

### 8.5.4 Customized Charging

The "Customized Charging" mode allows users to define the start time and end time for a charging task and the charging power/current. In this mode, when the PV output power is not sufficient to meet the charging demand, the system supplies energy stored in the battery to the charger. If the battery capacity is insufficient, the system purchases energy from the grid to fulfill the charging demand.

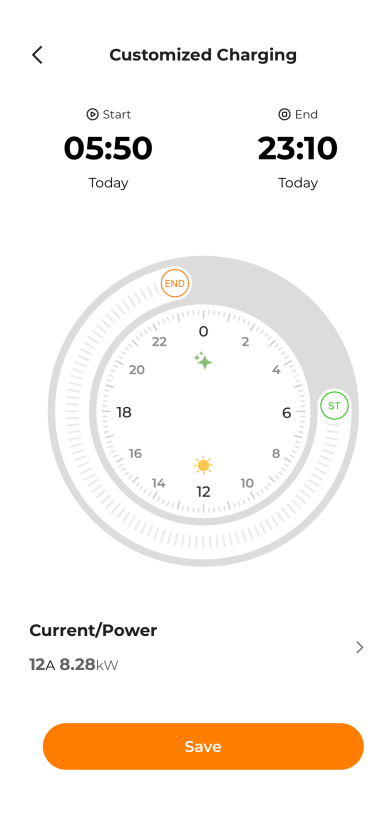

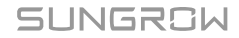

- 1. Go to the EV Charger screen.
- Set the Driving Distance Per kWh. "Driving distance per kWh" indicates how far a vehicle can travel on 1kWh of energy. It depends on the actual road conditions, the vehicle model, the weight of the vehicle and its load, and the speed of the vehicle.
- 3. Tap Charging Mode and select Customized Charging.
- 4. Tap  $\bigoplus$  to go to the **Customized Charging** screen.
- 5. Set the start time, end time, and Current/Power, then tap Save.
- ſ
- In this mode, the charger will charge the EV automatically within the preset time period.
- If the current time falls within the set charging window and the charging connector has been plugged into the socket on the EV, charging will begin immediately after you tap **Save**.
- Outside of the custom charging window, if a charging session is initiated using Plug & Play or a card and the charger starts working accordingly, the iHomeManager will automatically cut off power to the charger to make it stop.

## 8.6 Energy Management

The system provides various energy management modes to ensure effective energy management and maximization of energy utilization.

The following working modes are available for the iHomeManager.

- Self-consumption
- Time Plan
- · Backup Mode
- · Compulsory Mode
- VPP
- Al Mode

#### 8.6.1 Self-consumption

The **Self-consumption** mode maximizes the utilization of PV output and battery energy to power the loads, thus minimizing the consumption of grid energy. Users can allow the battery to discharge or force the battery to charge in specific time periods, based on electricity prices at different times, to lower the overall electricity costs.

## **Function Logic**

- When the PV output power is sufficient, the PV energy will be first supplied to the loads, with the excess stored in the battery. If, after this, there is still energy surplus, it will be fed into the grid.
- If the PV output power is not sufficient to meet the load demand, the system supplies the energy stored in the battery to the load. If the battery capacity is insufficient, the system purchases energy from the grid to fulfill the load demand.

| Energy Management                                     |   |  |  |
|-------------------------------------------------------|---|--|--|
| Working Mode Self-consumption                         | > |  |  |
| Threshold on Power Purchase (Demand ⑦<br>Control)(kW) |   |  |  |
| 10                                                    |   |  |  |
| Range:[0.00-600.00]                                   |   |  |  |
| Threshold on Power Feed-in (Demand Control) (<br>(kW) | 2 |  |  |
| 10                                                    |   |  |  |
| Range:[0.00-600.00]                                   |   |  |  |
| Custom Season                                         | C |  |  |
| Season 1                                              | : |  |  |
| Apr to Jun >                                          |   |  |  |
| Every Day >                                           |   |  |  |
| Apply Settings                                        |   |  |  |

- 1. Choose More > Energy Management.
- 2. Set the Working Mode to Self-consumption.
- 3. Set the Threshold on Power Purchase (Demand Control) and Threshold on Power Feed-in (Demand Control). For details, see 8.6.1.1 Demand Control.
- 4. Set the Custom Season. For details, see 8.6.1.2 Custom Season.
- 5. Tap Apply Settings.

## 8.6.1.1 Demand Control

Here you can set the **Threshold on Power Purchase** and **Threshold on Power Feed-in** for demand control. In the **Self-consumption** mode, after the demand control parameters are set, the battery charging/discharging strategy will adjust automatically based on the energy purchasing and feed-in power, thus improving the economic benefits of clean energy.

## **Threshold on Power Purchase (Demand Control)**

Definition: When the power of energy purchasing exceeds the set threshold, the excess demand is covered by the battery.

With this function, if the PV power output cannot cover the load demand due to insufficient sunlight, the system purchases energy from the grid to serve the loads. When the power of energy purchasing exceeds this threshold, the system stops importing energy from the grid and take energy from the battery instead. In this way, electricity costs are saved.

## **Threshold on Power Feed-in (Demand Control)**

Definition: When the power fed into the grid exceeds this threshold, the excess will be used to charge the battery.

With this function, with sufficient sunlight, the system will meet the load demand with PV energy first and feeds the excess into the grid. The battery will only be charged when the power feed-in exceeds this threshold.

| Threshold on Power Purchase (Demand ⑦<br>Control)(kW) |
|-------------------------------------------------------|
| 0                                                     |
| Range:[0.00-600.00]                                   |
| Threshold on Power Feed-in (Demand Control) ⑦ (kW)    |
|                                                       |
| 0                                                     |

#### Steps

- 1. Set a power upper limit for the system to purchase energy from the grid (range: 0 to 600) in **"Threshold on Power Purchase (Demand Control)**".
- 2. Set a power upper limit for the system to feed energy into the grid (range: 0 to 600) in "Threshold on Power Feed-in (Demand Control)".

#### Example

Given the inverter PV installed power is 10kW, the inverter rated power is 5kW, and the maximum charging/discharging power of the battery is 5kW.

Set the **Threshold on Power Purchase (Demand Control)** to 2kW. Then, in case of insufficient sunlight, the energy allocation in the system is as follows:

- If the PV output power is 2kW, and the consumption of the load is 4kW: The load will consume energy from the grid. In this case, the power import from the grid is 2kW, which has not exceeded the **Threshold on Power Purchase (Demand Control)**, and the battery will not discharge.
- If the PV output power is 2kW, and the consumption of the load is 5kW: Due to the restriction of **Threshold on Power Purchase (Demand Control)**, the load imports a power of 2kW from the grid, and the excess 1kW is supplemented by battery discharge.

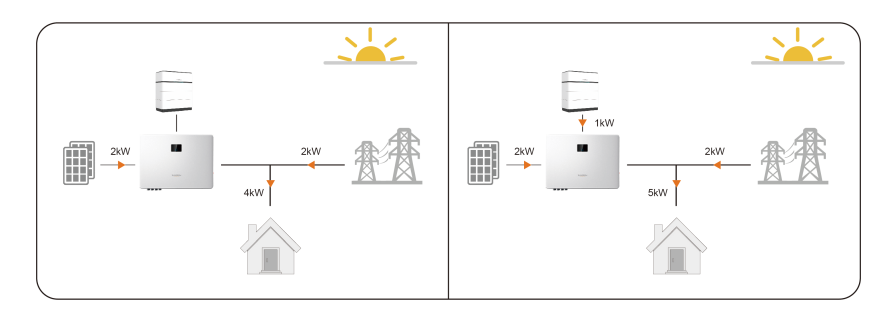

Set the **Threshold on Power Feed-in (Demand Control)** to 3kW. Then, under sufficient sunlight, the energy allocation in the system is as follows:

- If the PV output power is 4kW, and the consumption of the load is 3kW. As the excess 1kW has not exceeded the **Threshold on Power Feed-in (Demand Control)**, the excess will be fed into the grid, instead of being used to charge the battery.
- If the PV output power is 7kW and the consumption of the load is 2kW, due to the restriction of Threshold on Power Feed-in (Demand Control), 3kW will be fed into the grid and the remaining 2kW will be used to charge the battery.

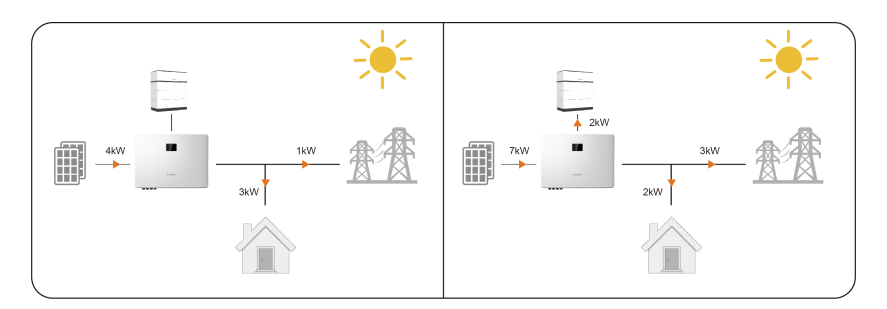

SUNGROW

## 8.6.1.2 Custom Season

In the **Self-consumption** mode, users can set a battery charging/discharging plan to optimize the energy usage and management. With properly set battery charging/discharging windows, the system maximizes the use of PV output during on-peak hours and reduces the energy purchased from the grid during off-peak hours, thus lowering the electricity costs.

## Allow Discharging

Allow the battery to discharge to serve the loads in a specific time period. All-day by default (0–24h).

# **Force Charging**

Charge the battery at the maximum power in a specific time period, without being restricted by the **Threshold on Power Feed-in (Demand Control)**, until the preset target SOC is reached. If the PV output cannot meet the battery charging power demand, the system is allowed to charge the battery with energy from the grid. No time window is set for forced charging by default.

# 6

Battery discharging and charging windows can overlap. If a time window allows both battery discharging and forced charging, forced charging will be executed first.

| Time Window Status                           | Description                                 |
|----------------------------------------------|---------------------------------------------|
|                                              | Allow Discharging: Green                    |
|                                              | Forced Charging: Orange                     |
| 02:00-03:00 > 00:00-07:00<br>Target SOC 100% | If the time window is displayed in a dark   |
|                                              | color, you can drag up and down to adjust   |
|                                              | its length, to a minimum of 15 minutes.     |
|                                              | Allow Discharging: Green                    |
|                                              | Forced Charging: Orange                     |
| 04:00-05:00 > 00:00-07:00                    | If the time window is displayed in a light  |
| Target SOC 100%                              | color, it indicates that the discharging or |
|                                              | charging time has been set for this period  |
|                                              | of time. You can tap and delete the window. |

- 1. Turn on **Custom Season**.
- 2. Select months for the current season. Users can set different seasons according to the energy demand and seasonal changes of each quarter.
- 3. Select the days on which the battery charging/discharging plan applies.

You can apply the charging/discharging plans to every day, or set different charging/ discharging plans for weekdays and weekends respectively. The plan applies to every day by default.

- **Every Day**: The set charging/discharging plan applies on all days. This mode is suitable for scenarios where the daily energy demand is relatively stable.
- Weekdays & Weekends: Set different charging/discharging plans respectively for weekdays and weekends.
- 4. To add more seasons, tap 🕴 to the right of the default season name and select **Add**.

| Custom Season                   |   |                                  |
|---------------------------------|---|----------------------------------|
| Season 1                        |   |                                  |
| You can select a season and tap | : | to modify its name or delete it. |

- 5. Tap a time period on the **Allow Discharging** column, a new discharging window will be created (1 hour by default). Then, drag up and down to adjust the length of time, and tap on the window again to add it.
- 6. Tap a time period on the Forced Charging column, a new charging window will be created (1 hour by default). Then, drag up and down to adjust the length of time, and tap on the window again to add it.

Tap on a time window that has been added, and choose **Set Target SOC** to set a charging target.

## 8.6.2 Time plan

The **Time Plan** mode is mainly used in the scenario of electricity transactions. You can set the time windows and power for battery charging/discharging manually, according to the onand off-peak electricity prices, to maximize the economic benefits.

It is recommended to allow the battery to discharge during on-peak hours (electricity prices are higher) and charge during off-peak hours (electricity prices are lower).

## **Function Logic**

- Discharging window: The battery discharges at the predefined discharging power within the set time period until it is fully discharged.
- Charging window: The battery charges at the predefined charging power within the set time period until it is fully charged.

Steps

SUNGROW

| <                         | Energy Man               | agement     |   |
|---------------------------|--------------------------|-------------|---|
| <b>Workir</b><br>Time Pla | ng Mode<br><sup>an</sup> |             | > |
| Season                    | 11                       |             | : |
| Jan to Jun >              |                          |             |   |
| Every D                   | Day >                    |             |   |
|                           | Discharge                | Charge      |   |
| 00:00                     |                          | 00:00-07:00 |   |
| 01:00                     |                          | - one low   |   |
| 02:00                     |                          |             |   |
| 03:00                     |                          |             |   |
| 04:00                     |                          |             |   |
| 05:00                     |                          |             |   |
| Apply Settings            |                          |             |   |

- 1. Choose More > Energy Management.
- 2. Set the Working Mode to Time Plan.
- 3. Select months for the current season. Users can set different seasons according to the energy demand and seasonal changes of each quarter.
- 4. Select the days on which the battery charging/discharging plan applies.

You can apply the charging/discharging plan to every day, or set different charging/ discharging plans respectively for weekdays and weekends. The plan applies to every day by default.

- Every Day: The set charging/discharging plan applies on all days. This mode is suitable for scenarios where the daily electricity price is relatively consistent.
- Weekdays & Weekends: Set different charging/discharging plans respectively for weekdays and weekends.
- 5. To add more seasons, tap it to the right of the default season and select Add.

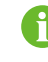

You can select a season and tap to modify its name or delete it.

6. Tap a time period on the **Discharge** or **Charge** column, a new discharging or charging window will be created (1 hour by default). Then, drag up and down to adjust the length of time, and tap on the window again to add it.

6

The discharging and charging windows cannot overlap.

The battery will not discharge in a time period with no settings. If the PV output is insufficient, the system purchases energy from the grid to meet the load demand, and allows the battery to charge from the excess PV energy.

- 7. Tap on an added window, choose **Set Power**, and set the discharging or charging power.
- 8. Tap Apply Settings.

## 8.6.3 Backup Mode

The **Backup Mode** is mainly used for emergency power backup in off-grid scenarios. This mode can be enabled by the user based on the actual situation, and it will take effect once the settings are applied. In this mode, the battery charges at the maximum power until reaching the backup SOC, while battery discharging is not allowed.

#### **Function Logic**

- When the PV output power is sufficient, the system uses the PV power to charge the battery first. If, after this, there is excess energy, it will be supplied to the load.
- If the PV power cannot meet the backup demand, the system purchases energy from the grid to charge the battery.

| C Energy Management         |   |
|-----------------------------|---|
| Working Mode<br>Backup Mode | > |
| Backup SOC(%) ⊘             |   |
| 100                         |   |
| Range:[10-100]              |   |
|                             |   |
|                             |   |
|                             |   |
|                             |   |
|                             |   |
|                             |   |
|                             |   |
|                             |   |
|                             |   |
|                             |   |
| Apply Settings              |   |

- 1. Choose More > Energy Management.
- 2. Set the Working Mode to Backup Mode.
- 3. Set the **Backup SOC**, in a range of 10–100.

The **Backup SOC** sets the upper limit for battery charging. If the current battery SOC is higher than this level, the system allows the battery to discharge until reaching the **Backup SOC**.

Example: If the current battery SOC is 80% and the **Backup SOC** is 70%, the battery is allowed to discharge to 70% SOC.

4. Tap Apply Settings.

## 8.6.4 Compulsory Mode

The **Compulsory Mode** is mainly used in battery O&M to control the battery and make it operate in compliance with the preset charging/discharging mode and power. Restore the system to the previous working mode after maintenance work is completed.

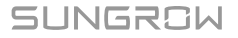

## **Function Logic**

- Forced Charging: The battery charges at the preset charging power until it is fully charged.
- Forced Discharging: The battery discharges at the preset discharging power until it is fully discharged.

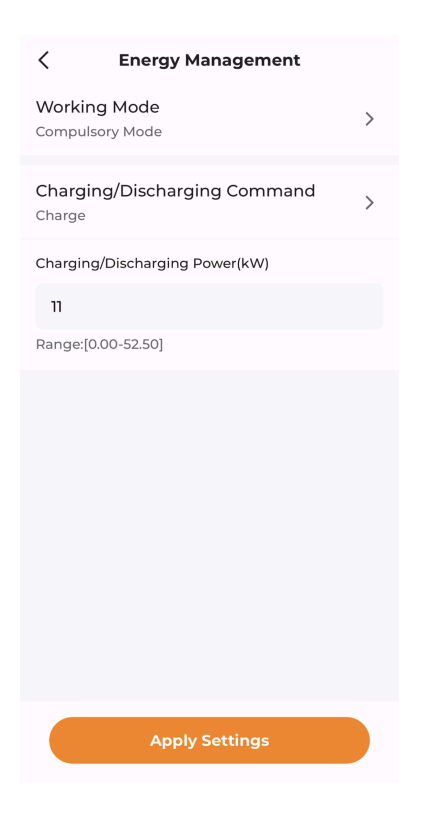

- 1. Choose More > Energy Management.
- 2. Set the Working Mode to Compulsory Mode.
- 3. Set the Charging/Discharging Command.
  - **Charge**: Force the battery to charge at the preset charging power until the battery SOC upper limit is reached.
  - **Discharge**: Force the battery to discharge at the preset discharging power until the battery SOC lower limit is reached.
  - Stop: Stops battery charging or discharging manually.

- 4. If **Charge** or **Discharge** is selected, set the target charging or discharge power in **Charging/Discharging Power**.
- 5. Tap Apply Settings.

## 8.6.5 VPP

The **VPP** is mainly used in the scenario of the third-party VPP provider. In this mode, the system operates according to the feed-in power and battery charging/discharging commands from the VPP provider.

Energy management and scheduling will be conducted based on the external demands, to satisfy the needs and operational requirements of the grid and achieve efficient utilization and scheduling of external resources.

#### Steps

- 1. Choose More > Energy Management.
- 2. Set the Working Mode to VPP.
- 3. Tap Apply Settings.

## 8.6.6 AI Mode

In the **AI Mode**, the system predicts future PV yield and household electricity use, based on the meteorological data and the user's consumption profile. It then decides on an optimal strategy to control battery charging/discharging and electricity usage in the household, thus maximizing the clean energy usage or the revenue.

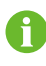

A certain amount of data accumulation is required for AI mode to predict future production and consumption more accurately.

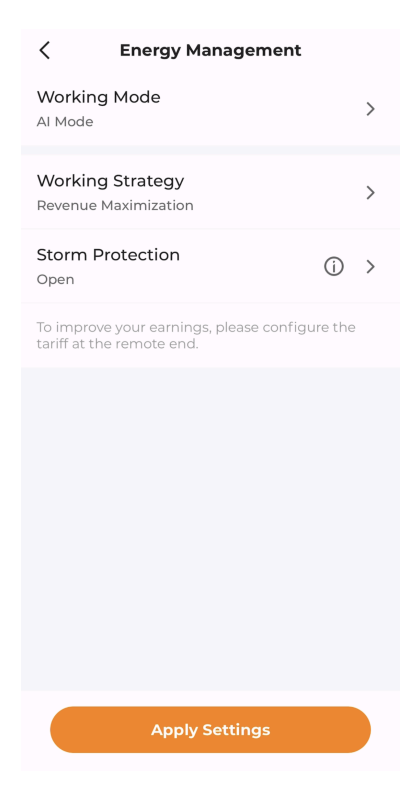

- 1. Choose More > Energy Management.
- 2. Set the Working Mode to Al Mode.
- 3. Set the **Working Strategy** to **Maximize Revenue** or **Maximize Clean Energy Usage**. See 8.6.6.1 Maximize Revenue and 8.6.6.2 Maximize Clean Energy Usage for detailed instructions.
- 4. Turn on or off Storm Protection as needed.
  - If the Storm Protection is enabled, upon receiving an extreme weather alert, the system charges at maximum capacity until reaching the SOC upper limit, ignoring all the preset restrictions. When the extreme weather ends, the system will go back to the previous working mode.
  - Disable: The system will work as per the set working strategy.
- 5. Tap Apply Settings.

## 8.6.6.1 Maximize Revenue

#### **Function Logic**

By analyzing the meteorological data, the system controls the charging/discharging of the battery properly based on PV yield forecast, electricity price settings, and loads' energy

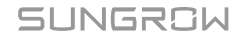

consumption, to cover the user's energy demand and reduce the consumption of energy from the grid.

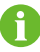

The meteorological data comes from official statistics.

#### Requirements

Tariff settings have been completed. For detailed instructions, see 8.4.5 Create Plant.

#### Steps

1. Tap Working Strategy, and select Maximize Revenue.

## 8.6.6.2 Maximize Clean Energy Usage

## **Function Logic**

After the load connected to the device is added and the rated power and work time of the load are set, the system maximizes the use of PV output and battery energy to supply the load and reduces the energy purchased from the grid.

#### Steps

## 1. Tap Working Strategy, and select Maximize Clean Energy Usage.

- 2. Tap  $\bigoplus$  to the right of **Intelligent Load**, and select the target load based on the port to which it is connected.
  - If the load is connected to the DO1 port, select DO1-Load, and tap Add. This also applies to DO2-Load.
  - If the load is connected to both the DO1 and DO2 ports, choose **Select All** in the lower left corner, and tap **Add**.
- 3. Set the load's power and work plan.

| < DO1-Load          |
|---------------------|
| * Load Name         |
| DO1-Load            |
| * Nominal Power(kW) |
| 0.1                 |
| Range:[0.0-50.0]    |
| * Every Day >       |
| 01:00 - 05:00       |
| 🕀 Add Time          |
|                     |
| Connection Method   |
| Connection Method   |
| Connection Method   |
| Connection Method   |
| Connection Method   |
| Connection Method   |
| Connection Method   |

- i. Tap on the load that has been added and choose Edit.
- ii. The Load Name and Nominal Power can be modified.
- iii. Select the days on which the work plan applies.
  - Every Day: The work plan applies on all days.
  - Weekdays & Weekends: Set different work plans respectively for weekdays and weekends.
- iv. Set the **Start Time** and **End Time** of work for the load. You can also tap **Add Time** to add more time windows.
- v. Tap Save.

# 8.7 Power Control

#### 8.7.1 DI Power Regulation

The adoption of "Ripple Control" dry contact control is supported for DI power regulation. If an emergency stop device is connected, users can also configure the emergency stop function.

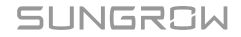

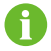

If the DI power regulation is not needed, set **DI Control Method** to "OFF".

## 8.7.1.1 Ripple Control

In the "Ripple Control" mode, the system receives control signals from the grid in the form of dry contact signals, and perform power regulation as required.

If the "Ripple Control" mode is selected, the grid operator will convert the grid schedule signal into the dry contact signal and send it out. A total of 16 DI combinations are available, each with a specific power ratio. Please set the DI combination for the system so that it can receive and respond to grid signals properly.

| lcon     |                                                             | Description                                                                                                    |  |  |
|----------|-------------------------------------------------------------|----------------------------------------------------------------------------------------------------|--|--|
| 0        |                                                             | This DI interface is in the open state.                                                                                                    |  |  |
| <b>⊘</b> |                                                             | This DI interface is in the closed state.                                                                                                    |  |  |
| 0        | DI combinations can                                         | nnot be repeated.                                                                                                    |  |  |
| Steps    |                                                             |                                                                                                    |  |  |
|          |                                                             | OI Power Regulation                                                                                                    |  |  |
|          |                                                             | DI Control Method ><br>Ripple Control                                                                                                    |  |  |
|          |                                                             | Inverter Output Power Limit Ratio<br>Calculation Basis ><br>Nominal Power                                                                                                    |  |  |
|          |                                                             | No.         DI1         DI2         DI3         DI4         P%           01         Image: Image: Imag |  |  |
|          | ← Add DI Combination Note: Disconnect ⊘ Closed Range:0%-100 |                                                                                                    |  |  |
|          |                                                             |                                                                                                    |  |  |
|          |                                                             | Emergency Stop Function                                                                                                    |  |  |

table 8-1 DI Interface Status

- 1. Choose More > Power Control > DI Power Regulation.
- 2. Set the **DI Control Method** to **Ripple Control**.
- 3. Set the Inverter Output Power Limit Ratio Calculation Basis.

- **Nominal Power**: The value of the schedule command is calculated based on the rated power of the inverter that is connected.
- Installed PV Power: The value of the schedule command is calculated based on the installed PV power of the inverter that is connected. Please enter the Total Installed Power of Modules based on the actual plant conditions.
- 4. Select DI ports, and set a power ratio in a range of 0–100%.

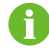

Set DI combinations based on the control signals sent from the grid operator.

#### Example

If the control signal received is converted into the DI combination of 1100, which indicates a power limit ratio of 80%, set as follows:

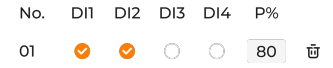

- 5. Tap Add DI Combination to add other DI combinations.
- 6. Tap Apply Settings.

## 8.7.1.2 Emergency Stop Function

The emergency stop function allows users to stop the inverter immediately in case of an emergency.

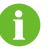

The emergency stop function is available for SUNGROW inverters only.

| Mode          | Description                                    |  |  |
|---------------|------------------------------------------------|--|--|
| OFF           | Emergency stop control is disabled.            |  |  |
| Stop Inverter | When emergency stop is triggered, the inverter |  |  |
|               | enters the emergency stop state.               |  |  |

#### table 8-2 Emergency Stop Modes

| C DI Power Regulation                    |   |
|------------------------------------------|---|
| DI Control Method<br>Close               | > |
| Emergency Stop Function<br>Stop Inverter | > |
| Emergency Stop Status<br>Closed          | > |

- 1. Choose More > Power Control > DI Power Regulation.
- 2. Open the **Emergency Stop Function** drop-down list. You can decide whether to enable the emergency stop function and select the emergency stop mode based on actual needs.
- 3. If **Stop Inverter** is selected, select a trigger condition in the drop-down list of "Emergency Stop Status".
  - **Open**: Emergency stop will be triggered when DI opens.
  - **Closed**: Emergency stop will be triggered when DI closes.
- 4. Tap Apply Settings.

#### 8.7.2 Grid-connection Power Regulation

The energy management mode allows users to set power limits on energy purchase and feed-in.

#### Steps

- 1. Choose More > Power Control > Grid-connection Power Regulation.
- 2. In the Energy Purchase Control Method drop-down list, select Unlimited or Purchase Energy With Limited Power.
  - Unlimited: There is no power limit for purchasing energy from the grid.
  - **Purchase Energy With Limited Power**: There is a power limit for purchasing energy from the grid..
- 3. If **Purchase Energy With Limited Power** is selected, set a proper power limit in **Power Limit for Energy Purchase** based on the rated current of the main power source equipment (e.g., household air circuit breaker) that is connected in the system.

| Crid-connection Power Regula.                                        | •• |
|----------------------------------------------------------------------|----|
| Energy Purchase Control Method<br>Purchase Energy With Limited Power | >  |
| Power Limit for Energy Purchase                                      |    |
| 100                                                                  | kW |
| Range:[0.00-600.00]                                                  |    |
|                                                                      |    |

# 0

The value of **Power Limit for Energy Purchase** should not be lower than the total load connected in the system.

4. In the Feed-in Control Method drop-down list, select Unlimited or Feed-in Limited Power.

- · Unlimited: There is no power limit on energy feed-in.
- Feed-in Limited Power: There is a power limit on energy feed-in.
- 5. If Feed-in Limited Power is selected, set a proper power limit in Feed-in Limitation Ratio for energy feed-in according to the local laws and regulations. The unit of the power limit is user-definable, "%" by default.

| Feed-in Control Method ⑦ '<br>Feed-in Limited Power | >   |
|-----------------------------------------------------|-----|
| Feed-in Limitation Ratio                            |     |
| 80                                                  | % 🗸 |
| Range:[0.0-100.0]                                   |     |

- 6. In the Third-Party Power Generation Systems drop-down list, select Close or Open.
  - Close: There is no power output from third-party power generation facilities.
  - **Open**: There is power output from third-party power generation facilities.
- 7. If Enable is selected, provide the rated power of such power generation equipment in Rated Power of Third-Party Power Generation Systems.

|                    | Third-Party Power Generatio<br>Open                    | >                |
|--------------------|--------------------------------------------------------|------------------|
|                    | Rated Power of Third-Party Power Generatior<br>Systems | 1                |
|                    | 30                                                     | kW               |
|                    | Range:[0.00-600.00]                                    |                  |
|                    |                                                        |                  |
| This parameter sho | ould be set if a third-party inver                     | ter is connected |
| device.            |                                                        |                  |

8. Set Swift grid dispatch mode to Open or Close.

reverse power protection or zero export.

|                                       | Swift grid dispatch mode<br>Open                              | >                                                      |                   |
|---------------------------------------|---------------------------------------------------------------|--------------------------------------------------------|-------------------|
| This mode is inact regulation for the | tive by default. Enabling this<br>system. It is recommended t | mode allows faster activ<br>o enable it in the scenari | 'e power<br>io of |

9. Tap Apply Settings.

•

to the

# 8.8 Intelligent Load

The **Intelligent Load** allows users to define the working mode for a load and control how and when the load works. The following three working modes are available.

- Scheduled Mode
- Instant Mode
- ECO Mode

#### Steps

- 1. Choose More > Intelligent Load.
- 2. Tap on a load and select a working mode for it. For details, see 8.8.1 Scheduled Mode (Heat Pump Control), 8.8.2 Instant Mode (Heat Pump Control) and 8.8.3 ECO Mode (Heat Pump Control).
- 3. Tap = in the upper right corner of the **Intelligent Load** screen to set the priority in energy consumption for the load. For detailed instructions, see 8.8.4 Intelligent Load Consumption Priority.
- 4. Go back to the **Intelligent Load** screen, and turn on the target load. The load will then operate in compliance with the preset working mode.

## 8.8.1 Scheduled Mode (Heat Pump Control)

The **Scheduled Mode** allows the load to work in a specific time period. You can define the time for the load to start and stop working.

| < DO2-Load          |
|---------------------|
| * Load Name         |
| DO2-Load            |
| * Nominal Power(kW) |
| 5                   |
| Range:[0.0-50.0]    |
| Working Mode 🕜      |
| Scheduled Mode 🗸 🗸  |
| * Every Day >       |
| 00:00 - 03:00       |
| 🕀 Add Time          |
| Connection Method   |
|                     |
|                     |
|                     |
| Apply Settings      |
|                     |

- 1. Select the target load. The Load Name and Nominal Power can be modified.
- 2. Set the Working Mode to Scheduled Mode.
- 3. Select the days on which the work plan applies.

You can apply the work plan to every day, or set different work plans respectively for weekdays and weekends. The work plan applies to every day by default.

- Every Day: The work plan applies on all days. This mode is suitable for scenarios where the load usage is relatively stable.
- Weekdays & Weekends: Set different work plans respectively for weekdays and weekends.
- 4. Tap Add Time and set the Start Time and End Time of each time window.

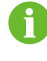

Up to 4 time windows can be set, each with a minimum length of 30 minutes. The time windows cannot overlap.

5. Tap Apply Settings.

## 8.8.2 Instant Mode (Heat Pump Control)

The **Instant Mode** allows the load to start or stop working immediately as per the commands. In this mode, you can start or stop an intelligent load as needed on the **Intelligent Load** screen.

Steps

| < DO2-Load          |  |
|---------------------|--|
| * Load Name         |  |
| DO2-Load            |  |
| * Nominal Power(kW) |  |
| 5                   |  |
| Range:[0.0-50.0]    |  |
| Working Mode        |  |
| Instant Mode 🗸 🗸    |  |
| Connection Method   |  |
|                     |  |
|                     |  |

- 1. Select the target load. The Load Name and Nominal Power can be modified.
- 2. Set the Working Mode to Instant Mode.
- 3. Tap Apply Settings.

## 8.8.3 ECO Mode (Heat Pump Control)

The **ECO Mode** allows the loads to turn on and consume PV energy when the PV output power is sufficient, thus improving the self-consumption rate. In this mode, the system prioritizes supplying PV energy to other loads and, if there is excess feed-in power, turns on the intelligent load.

| < DO2-Load                            |
|---------------------------------------|
| * Load Name                           |
| DO2-Load                              |
| * Nominal Power(kW)                   |
| 5                                     |
| Range:[0.0-50.0]                      |
| Working Mode 🕜                        |
| ECO Mode 🗸                            |
| * Lower SOC Limit of Discharging(%) ⑦ |
| 5                                     |
| Range:[5-100]                         |
| * Every Day >                         |
| 00:00 - 03:00                         |
| 🕀 Add Time                            |
| Connection Method                     |
| Apply Settings                        |

- 1. Select the target load. The Load Name and Nominal Power can be modified.
- 2. Set the Working Mode to ECO Mode.
- Set a lower-limit SOC threshold for discharging in Lower SOC Limit of Discharging (%), in a range of 5 to 100.
- 4. Select the days on which the work plan applies.

You can apply the work plan to every day, or set different work plans respectively for weekdays and weekends. The work plan applies to every day by default.

- Every Day: The work plan applies on all days. This mode is suitable for scenarios where the PV power output is rather stable.
- Weekdays & Weekends: Set different work plans respectively for weekdays and weekends.
- 5. Tap Add Time and set the Start Time and End Time of each time window.

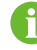

Up to 4 time windows can be set, each with a minimum length of 30 minutes. The time windows cannot overlap.

6. Tap Apply Settings.

# 8.8.4 Intelligent Load Consumption Priority

## Steps

| < Intelligent Load Consumption                                             | ו P…        |
|----------------------------------------------------------------------------|-------------|
| 00 Charger1                                                                | #           |
| DO1-Load                                                                   | :           |
| DO2-Load                                                                   | #           |
|                                                                            |             |
|                                                                            |             |
|                                                                            |             |
|                                                                            |             |
|                                                                            |             |
| Drag "∷" to rank the priority of load consumption. Higher rank means highe | r priotity. |
| Confirm                                                                    |             |

- 1. Choose More > Intelligent Load.
- 2. Tap  $\equiv$  in the upper right corner of the **Intelligent Load** screen.
- 3. On the **Intelligent Load Consumption Priority** screen, drag **\*** to re-arrange the loads by priority in energy consumption. The item higher up on the list has higher priority.
- 4. Tap Complete.

1

When a load with higher priority is activated, if the lower-priority load is working in ECO mode and the remaining PV energy is not sufficient to meet its demand, the system will turn off the lower-priority load to ensure energy supply for the higher-priority load.

# 8.9 Device Settings

# 8.9.1 iHomeManager Settings

Choose **More > iHomeManager Settings**, and select **Basic Settings** to set the parameters related to the iHomeManager.

| <                                 | Basic Settings             |      |
|-----------------------------------|----------------------------|------|
| GRID.CT Ration 100A (CT)          | 0                          | >    |
| PROD.CT Rat                       | io                         | >    |
| GRID.CT Reve<br>Correction<br>Off | erse Connection            | >    |
| PROD.CT Rev<br>Correction<br>Off  | verse Connection           | >    |
| Select Anten<br>Please Select     | na                         | >    |
| Backup Mode                       | 0                          | 0    |
| * Reserved Ba                     | attery SOC for Off-Grid (% | 6) 🗇 |
| 90                                |                            |      |
| Range: [0-100]                    |                            |      |
| Automatic Rec                     | charge to Reserved Batter  | fc   |
|                                   |                            |      |
|                                   | Settings                   |      |

table 8-3 Parameter Description

| Parameter     | Description                          |
|---------------|--------------------------------------|
| CPID CT Patie | Set the maximum current that the CT  |
| GRID.CT Ratio | at the GRID.CT terminal can measure. |
|               | Set the maximum current that the     |
| PROD.CT Ratio | CT at the PROD.CT terminal can       |
|               | measure.                             |

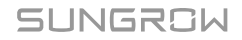

| Parameter                                                  | Description                                                                                                    |
|------------------------------------------------------------|----------------------------------------------------------------------------------------------------|
| GRID.CT Reverse Connection Correction                      | This function is used to correct the                                                                                                    |
| PROD.CT Reverse Connection Correction                      | <ul> <li>polarity for data accuracy when the signal wires of the CT are connected in reverse. Correct wiring: Connect the white signal wire to "+" and blue wire to "-".</li> <li>Example</li> <li>If the white wire is connected to "-" and blue wire to "+" in phase A, select the option Phase A Reverse for reverse polarity correction.</li> </ul> |
| Select Antenna                                             | <ul> <li>Built-in Antenna: No external<br/>antenna is connected.</li> <li>External Antenna: An external<br/>antenna is connected.</li> </ul>                                                                                                    |
| Backup Mode                                                | Turn on this button and set the<br><b>Reserved Battery SOC for Off-Grid</b><br>if the device is in the backup mode.                                                                                                    |
| Reserved Battery SOC for Off-Grid                          | Energy reserved for the off-grid<br>operation of the system. It sets the<br>minimum SOC to which the system<br>can discharge in the grid-connected<br>mode.                                                                                                    |
| Automatic Recharge to Reserved Battery<br>SOC for Off-grid | If this function is turned on, when the<br>battery SOC is lower than 2% of the<br><b>Reserved Battery SOC for Off-Grid</b> ,<br>the system starts an emergency<br>battery charging until reaching the<br><b>Reserved Battery SOC for Off-Grid</b> .                                                                                                    |

## 8.9.2 Inverter Grid-connection Settings

Choose **More > Inverter Settings**. Then, select the target inverter, and tap **Settings** to set the parameters for the inverter grid-connection.

To configure parameters beyond the grid-connection parameters for the inverter, the WiNet-S/S2 is required. Please refer to the inverter's user manual for detailed instructions, as settings may vary by model.

A

# 8.10 Device List

You can view the general information about and manage the devices connected to the iHomeManager on the **Device** screen.

| D                                                                  | evice Lis           | t Be                          |
|--------------------------------------------------------------------|---------------------|-------------------------------|
| All(7) Inverter                                                    | (2) Charg           | er(1) Filter 🍸                |
| Inverteri                                                          |                     |                               |
| 🔺 Fault >                                                          |                     |                               |
| SH25RT S/N: 123456<br>Running Status : Forc                        | 78<br>ed Mode Opera | ation                         |
| Daily Yield                                                        | Rea                 | al-Time Power                 |
| <b>20</b> kWh                                                      |                     | <b>20</b> kW                  |
| Associated Commu<br>S/N:AI23456 D                                  | inication Devi      | ice                           |
| Battery(1)                                                         |                     | >                             |
| Inverter2<br>Normal<br>SH25RT S/N: 123456<br>Running Status : Ford | :78<br>ed Mode Oper | ation                         |
| Daily Yield<br><b>20</b> kWh                                       | Rea                 | il-Time Power<br><b>20</b> kW |
| Associated Commu<br>S/N:AI23456 🛛                                  | inication Devi      | ice                           |
| Home                                                               | Device              | More                          |

- **Device running data:** Check the inverter's power generation data, the signal strength of the communication device, the battery voltage, current, and SOC, the charger's charging power, and the energy delivered by the charger.
- Associated devices: Check the S/Ns of the communication device and battery associated with the inverter.
- Device running status: Check the running status of the inverter.

- After the quick settings are completed and the devices can communicate with each other normally, the status of the hybrid inverter will be **Energy Dispatching Operation**, and that of the PV inverter will be **On-grid Operation**.
- If the hybrid inverter operates normally, while the PV voltage is too low and there is a fault in the battery or no battery is connected, the status of the hybrid inverter will be **Standby**.
- If no battery is connected to the hybrid inverter, the status of the hybrid inverter will be **On-grid Operation**.

## 8.10.1 Add Device

In the **Device List** view, tap in the upper right to go to "**Device Management**". Automatic device search is supported. You can also add the device manually.

#### Requirements

- The device is correctly connected to the RS485 port of the iHomeManager.
- The communication module and the iHomeManager are connected to the same network.

## Automatic device search

| Contract Contract | nent            |
|----------------------------------------------------------------------------------------------------|-----------------|
| ① Tap the button on the<br>right to search                                                                                                    | B Device Search |
| Device List                                                                                                    | <u>e</u>        |
| SHIORT                                                                                                    | 📟 🛱 <u>ద</u>    |
| S/N: MN2983887823                                                                                                    |                 |
| Ū —                                                                                                    |                 |
| 🖙 SBR096 S/N: A5654854554                                                                                                    | •               |
| 🖽 SBR096 S/N: A5654854554                                                                                                    |                 |
| SHIORT                                                                                                    | 🔤 🛱 <u>ద</u>    |
| S/N: MN2983887823                                                                                                    |                 |
| 🔋 WiNet-S2 S/N: A565485455                                                                                                    | 54              |
| 💬 SBR096 S/N: A5654854554                                                                                                    |                 |
| SHIORT                                                                                                    |                 |
| S/N: MN2983887823                                                                                                    |                 |
| ปี้ WiNet-S2 S/N: A565485455                                                                                                    | 54              |
| 🖽 SBR096 S/N: A5654854554                                                                                                    |                 |
| AC11E-01                                                                                                    |                 |
| Complete                                                                                                    |                 |

- 1. On the Device Management screen, tap Device Search.
- 2. After the device search is finished, verify that the devices in the list match the actual networked devices.

In case any device is missing, add it by following the instructions in Add devices manually.

3. Tap Complete.

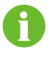

If a device has been added before but is not in the current search list, it will be deleted.

#### Add devices manually

On the **Device Management** screen, tap *t* to go to the **Edit Device List** screen.

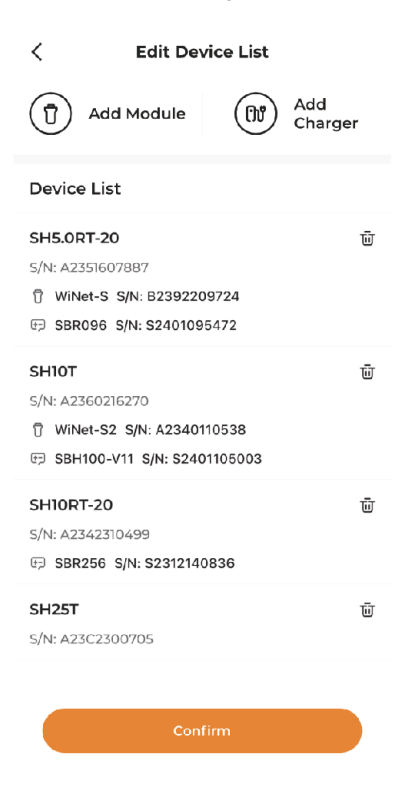

#### Choose Add Module:

- 1. Option 1: Scan the QR code on the communication device and tap Confirm.
- 2. Option 2: Tap to upload a picture of the communication device's QR code and tap **Confirm**.
- 3. Option 3: Tap T, select the type of the communication device, enter the device S/N, and tap **Confirm**.
- Choose Add Charger:

Enter the charger S/N, and tap **Continue**.

## 8.10.2 Delete Device

You can delete the devices that no longer needed on site.

#### Steps

- 1. Tap to in the upper right corner of the **Device List** screen.
- 2. Tap 🖉 to go to "Edit Device List".
- 3. Tap  $\overline{\underline{\square}}$  following the device to be deleted.
- 4. Tap **Confirm** in the confirmation dialog.

# 8.11 Other Functions

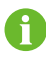

The following functions are the capabilities of the iHomeManager device itself.

## 8.11.1 Firmware Update

#### Requirements

Log in to the App, and choose **Support > Firmware Download** to download the firmware update package. For details, see "9.2 Firmware Download" in the user manual for iSolarCloud App. You can scan the QR code below for the user manual.

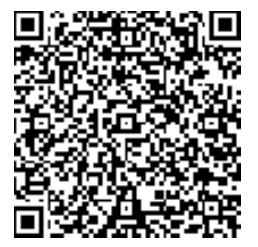

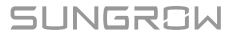

#### Steps

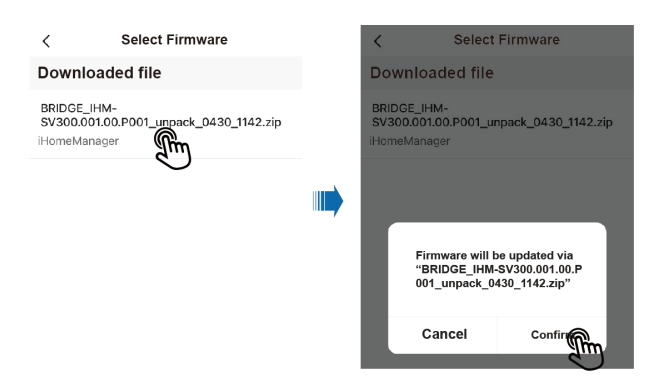

- 1. Choose More > Firmware Update.
- 2. Tap on the update package. A confirmation dialog will then appear on the screen. Tap **Confirm** to start updating.
- 3. Wait for the update to finish. A message will show on the screen after the update is completed successfully. Then, tap **Complete**.

## 8.11.2 Download Logs

Users can download and share system logs.

- 1. Choose More > Download Log.
- 2. Select the types of logs and tap Download.
- 3. Wait for the download to complete. Then, tap **Confirm** to go to the list of downloaded files.

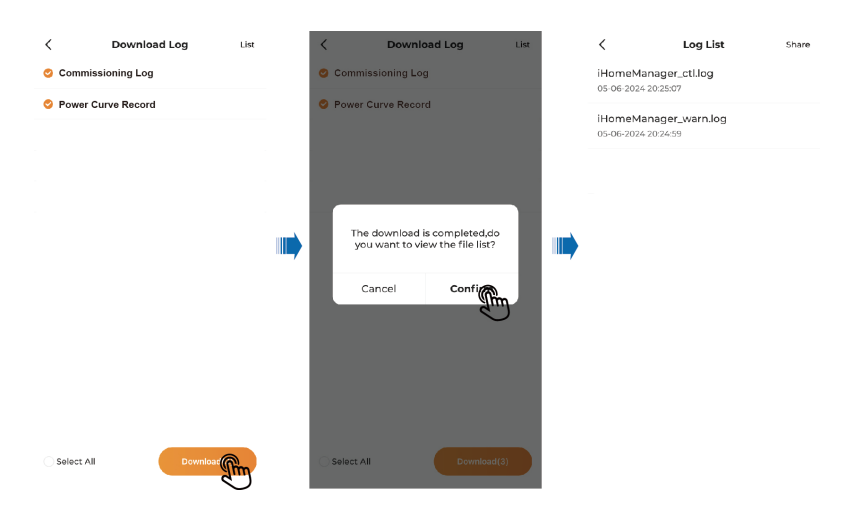

4. Tap **Share** in the upper right corner and select the types of logs to be shared.

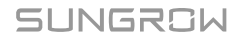

5. Tap **Share** and choose how to share the logs.

| C Log Lis                                  |         | <                    | Log List                      | Cancel        | `                     | Log List                        | Cano |
|--------------------------------------------|---------|----------------------|-------------------------------|---------------|-----------------------|---------------------------------|------|
| HomeManager_ctl.log<br>05-06-2024 20:25:07 | allen a | iHomeM<br>05-06-2024 | anager_ctl.log<br>420:25:07   |               | ⊘ iHomeN<br>05-06-202 | lanager_ctl.log<br>4 20:25:07   |      |
| HomeManager_warn.lc<br>05-06-2024 20:24:59 | g       | S-06-2024            | anager_warn.log<br>4 20:24:59 |               | S-06-202              | lanager_warn.log<br>4 20.24:59  |      |
|                                            |         |                      |                               |               | ○ iHomeM<br>05-06-202 | lanager_debug.log<br>4 20:24:58 |      |
|                                            |         |                      |                               |               |                       |                                 |      |
|                                            |         |                      |                               | <b>III.</b> , | ·                     |                                 |      |
|                                            |         |                      |                               |               |                       |                                 |      |
|                                            |         |                      |                               |               |                       |                                 |      |
|                                            |         |                      |                               |               |                       | Share To                        |      |
|                                            |         |                      |                               |               | <b>®</b>              | Share To                        | 6    |

0

Please switch to mobile data or connect your mobile device to a home network for log sharing.

# 8.11.3 Network Configuration

After logging in, go to the **Home** screen, and tap in the upper right corner to go to **"Network Configuration**".

- · Check the network status
  - È: The device is connected to the home network.
  - Exercise is not connected to any home network.
- · WLAN or Ethernet connection

For details, please refer to 8.4.1 Network Configuration.

# 8.11.4 Server Settings

After logging in, tap  $\bigcirc$  in the upper right corner of the **Home** screen to select a server.

- · Check the connection to cloud service
  - Connected to cloud service.
  - 🔄 Not connected to any cloud service.
- Select a server

- 1. Tap 💮 .
- 2. Select a server based on the location of the device.
  - Mainland China: Chinese Server.
  - Europe: European Server.
  - Australia: Australian Server.
  - Other countries/regions: International Server.

## 8.11.5 User Management

### 8.11.5.1 Change Account Password

The password can be reset in the following ways:

- 1. Press the RST key on the front of the device 5 times in a row to reset the password to the initial. For login steps, see 8.2.2 Local Access.
- Log in to iSolarCloud to reset your password. For details, see Reset password on iSolarCloud.
- 3. Press and hold the RST key for 30 seconds to factory reset the device. The password will be reset to the initial, and the history data will all be deleted.

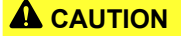

Please proceed with factory reset with caution.

### Reset password on iSolarCloud

- 1. Log in to the iSolarCloud App with the email address provided when creating a plant (see 8.4.5 Create Plant).
- 2. Select the plant where the iHomeManager is located.
- 3. Choose the **Device** tab on the top and select the target iHomeManager.
- 4. Choose Settings > System Parameters.
- 5. Set Reset Login Password to Enable, and tap Confirm.

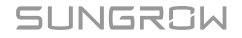

| Welcome to iSolarCloud       Percented iSolarCloud         Percented Passeror       Percented Passeror         Notice Login       Percented Passeror         Video Login       Regulater: Hours: 176h         Data Passeror       Percented Signaling S         Video Login       Regulater: Hours: 176h         Data Passeror       Percented Signaling S         Video Login       Regulater: Hours: 176h         Data Passeror       Percented Signaling S         Video Login       Regulater: Hours: 176h         Data Passeror       Percented Signaling S         Video Login       Regulater: Hours: 176h         Data Passeror       Percented Signaling S         Service Control       Service Login Password         Service Login Password       Service Login Password         Service Login Password       Control         Service Reset Login Password       Control         Service Reset Login Password       Control         Service Reset Login Password       Control         Service Reset Login Password       Control         Service Reset Login Password       Control         Service Reset Login Password       Control                                                                                                    | SUNGROW                                                                                                    |                | SUNGROW Q 🕀 <                                                                                                    | XXXXXX                                       |
|----------------------------------------------------------------------------------------------------|----------------------------------------------------------------------------------------------------|----------------|----------------------------------------------------------------------------------------------------|----------------------------------------------|
| VXXXXX       Image: Tege Plasand         VXXXXX       Image: Tege Plasand         Login 2       Image: Tege Plasand         Video Login 2       Image: Toge Plasand         Video Login 2       Image: Toge Plasand         Video Login 2       Image: Toge Plasand         Video Login 2       Image: Toge Plasand         Video Login 2       Image: Toge Plasand         Video Login 2       Image: Toge Plasand         Video Login 2       Image: Toge Plasand         Video Login 2       Image: Toge Plasand         Video Login 2       Image: Toge Plasand         Video Login 2       Image: Toge Plasand         Image: Toge Plasand       Image: Toge Plasand         Image: Toge Plasand       Image: Toge Plasand         Image: Toge Plasand       Image: Toge Plasand         Image: Toge Plasand       Image: Toge Plasand         Image: Toge Plasand       Image: Toge Plasand         Image: Toge Plasand       Image: Toge Plasand         Image: Toge Plasand       Image: Toge Plasand         Image: Toge Plasand       Image: Toge Plasand         Image: Toge Plasand       Image: Toge Plasand         Image: Toge Plasand       Image: Toge Plasand         Image: Toge Plasand       Image: Toge Plasand </td <td colspan="2">Welcome to iSolarCloud</td> <td>All(36) Following(19) To Commission(0) Com</td> <td>rerview Layout Device</td>                                                                                                    | Welcome to iSolarCloud                                                                                                    |                | All(36) Following(19) To Commission(0) Com                                                                                                    | rerview Layout Device                        |
| XXXXXX       Image: Top: Plassed         Prevention: Passed       Forgit: Plassed         Login       Image: Top: Plassed         Vator Login       Replanet         Vator Login       Replanet         Sci: HomeManager       Plasse Voltage         Sci: HomeManager       Plasse Voltage         Sci: HomeManager       Plasse Voltage         Sci: Value: Plasse Solect:       O.O.+         Sci: Value: Plasse Solect:       O.O.+         Sci: Value: Plasse Solect:       Sci: Value: Plasse Solect:         Sci: Value: Plasse Solect:       Sci: Value: Plasse Solect:         Sci: Value: Plasse Solect:       Sci: Value: Plasse Solect:         Sci: Value: Plasse Solect:       Sci: Value: Plasse Solect:         Sci: Value: Plasse Solect:       Sci: Value: Plasse Solect:         Sci: Value: Plasse Solect:       Sci: Value: Plasse Solect:         Sci: Value: Plasse Solect:       Sci: Value: Plasse Solect:         Sci: Value: Plasse Solect:       Sci: Value: Plasse Solect:         Sci: Value: Plasse Solect:       Sci: Value: Plasse Solect:         Cancel Reset Login Password 8       Sci: Value: Plasse Solect:         Sci: Value: Plasse Solect:       Confirm                                                                                                    |                                                                                                    | •              | Plant PR © Equivalent Hours © Filter 🖓 Q Se                                                                                                    | earch                                        |
| Image: Frequencies Hears       Frequencies Hears       Image: Frequencies Hears       Image: Frequenci Hears       Image: Frequencies Hear | XXXXXX                                                                                                    | 201            | inverter(1                                                                                                    | Home Energy Manager(I) Filte                 |
| Login 2         Value: Login         Weeker.voltage         Bregstein         Attor Faults         Settings@Remote Signaling 5         Prace 8 Voltage         Value: Plaque 5 celect.         Update to previous (or same) varsion >         Set Value: Plaque 5 celect.         Set Value: Plaque 5 celect.         Set Value: Plaque 5 celect.         Set Value: Plaque 5 celect.         Set Value: Plaque 5 celect.         Set Value: Plaque 5 celect.         Set Value: Plaque 5 celect.         Cancel Reset Login Password 8         Set Value: Plaque 5 celect.         Cancel Reset Login Password Confirm                                                                                                    | Remember Password Forgot Pa                                                                                                    | essword        | Equivalent Hours: 1.76h<br>Daily Yield: 70.20kWh                                                                                                    | Manager 5                                    |
| Login       2         valuet Login       Register         iiHomeManager       E         mation       Faults         settings       Remote Signaling S         nergy Management       Set Value: Please Select.         ower Control       Set Value: Please Select.         value: Please Select.       Set Value: Please Select.         utable: Element Load       Set Value: Please Select.         ystem Parameters       Cancel       Reset Login Password                                                                                                    |                                                                                                    |                | PP                                                                                                    | ase A Voltage Phase B Voltage<br>233.2∨ 0.0∨ |
| IHomeManager     E       nation     Fluits       Settinge@Remote Signaling S       nergy Management       >       itelligent Load       >       ystem Parameters ?                                                                                                    | Login 🕗                                                                                                    |                |                                                                                                    |                                              |
| mation       Faults       Settings@Beendet Signaling S         Energy Management       >         Sower Control       >         notelligent Load       >         ystem Parameters       >                                                                                                    | Visitor Login F                                                                                                    | Register       |                                                                                                    |                                              |
| ower Control     >       ntelligent Load     >       ystern Parameters     >                                                                                                    | Visitor Login F                                                                                                    | Rugistor       | O&M Soft Value: Please Select                                                                                                    |                                              |
| telligent Load > Cancel Reset Login Password Confirm <sup>10</sup>                                                                                                    | iHomeManager<br>nation Faults Setting: Aremot<br>nergy Management                                                                              | te Signaling S | O&M ><br>Set Value: Please Select ><br>Update previous (or same) version >                                                                                                    |                                              |
| rstern Parameters                                                                                                    | iHomeManager<br>iHomeManager<br>nation Faults Settings@Remot<br>nergy Management<br>ower Control                                               | te Signaling S | O&M<br>Set Value: Please Select<br>Update to previous (or same) version<br>Set Value: Please Select<br>Reset Login Password<br>8 >                                                                                                    |                                              |
|                                                                                                    | Video Login a                                                                                                    | E Signaling S  | O&M<br>Set Value: Please Select ><br>Update to previous (or same) version ><br>Set Value: Please Select ><br>Set Value: Please Select ><br>Control = Control = Control |                                              |
|                                                                                                    | Vielec Login a<br>iHomeManager<br>mation Faults Settings Remot<br>inergy Management<br>lower Control<br>ntelligent Load<br>ystern Parameters V | te signaling s | O&M         Set Value: Please Select         Set Value: Please Select         Set Value: Please Select         Cancel       Reset Login Password         Cancel       Reset Login Password         Concel       Reset Login Password                                                                                                    |                                              |

## 8.11.5.2 Logout

- 1. Choose More.
- 2. Go to the bottom of the list and choose **Logout > Confirm**.
- 3. You will then go back to the login screen of the iSolarCloud App. See 8.2.2 Local Access for how to log in to the App.

# 9 Troubleshooting

# **A** DANGER

Device damage or system fault may lead to electric shocks or fire.

- Visually inspect the device for damage or other potential hazards before operation.
- Check that the external devices and electrical connections are in a safe state.

# 9.1 Fault List

Log in via local access to the iSolarCloud App, and go to **Home > Device**. Then, tap **Filter** in the upper right corner and select a fault status as the filter criteria. Devices with faults will then be shown on the screen.

Tap the fault status to go to the fault list and check the fault details.

# 9.2 Fault Description

| Fault ID | Fault Name                           | Fault Cause                                                                                                    | Suggestions                                                                                                    |
|----------|--------------------------------------|----------------------------------------------------------------------------------------------------|----------------------------------------------------------------------------------------------------|
| 1        | Device<br>Communicat<br>ion Abnormal | The iHomeManager<br>cannot communicate<br>with the device<br>connected to<br>it because the<br>communication link is<br>abnormal. | <ol> <li>Go to "Device Self-Test" on<br/>the App for an automatic<br/>communication link check, and<br/>take action as per the onscreen<br/>instructions.</li> <li>If the fault occurs repeatedly<br/>after troubleshooting, contact<br/>SUNGROW Customer Service.</li> </ol> |

0

If there is a fault in the device connected to the iHomeManager, perform troubleshooting by referring to the fault list chapter in the device's user manual.

# A DANGER

Before inspecting any terminal or wiring, first power off the device and verify that the terminals are all voltage-free. Failure to do so may result in electrical shocks.

## **Question 1: WiNet/Charger goes offline**

| Possible cause                                                                         | Suggestions                                                                                                    |
|----------------------------------------------------------------------------------------|----------------------------------------------------------------------------------------------------|
| The router is rebooting.                                                               | Wait for the router to finish rebooting. The device can then connect to the router again.                                                                                                    |
| (Wireless connection) The<br>WLAN communication<br>quality is poor.                    | <ol> <li>Check that the WiNet/charger is successfully connected<br/>to the router.</li> <li>Check the distance between the WiNet/charger and<br/>the router. Adjust the position of the router properly if<br/>needed.</li> </ol> |
| (Wired connection) The<br>Ethernet cable is loose or<br>disconnected.                  | Check that the network cable between the<br>WiNet/charger/iHomeManager and the router is securely<br>connected.                                                                                                    |
| Modbus local port 516 is<br>disabled, or SSL encryption<br>is not enabled for the port | Log in to the WiNet-S2 or the charger via local embedded Web access and enable Port 516 and SSL encryption.                                                                                                    |

## **Question 2: Inverter goes offline**

| Possible cause           | Suggestions                                         |
|--------------------------|-----------------------------------------------------|
| The RS485 cable is loose | Check that the RS485 cable between the iHomeManager |
| or disconnected.         | and the inverter is securely connected.             |

# Question 3: iHomeManager cannot find the device

| Possible cause                   | Suggestions                                                                                                    |
|----------------------------------|----------------------------------------------------------------------------------------------------|
| The connected device is offline. | Check the device connection. See Question 1:<br>WiNet/Charger goes offline and Question 2: Inverter goes<br>offline. |
| Possible cause                                                                                                    | Suggestions                                                                                                    |
|----------------------------------------------------------------------------------------------------|----------------------------------------------------------------------------------------------------|
| The device is connected<br>to the router's WAN/LAN<br>auto-adaptation port. The<br>network connection cannot<br>be established immediately. | <ol> <li>Check that the router is connected to an external<br/>network.</li> <li>If it is not connected to an external network, go to<br/>the router configuration page and set the WAN port<br/>number.</li> </ol>                                                                                                    |
| The IP addresses of<br>iHomeManager and<br>WiNet/charger are not in<br>the same network segment<br>because the routers are<br>cascaded.     | <ol> <li>It is recommended to use one router for networking.</li> <li>Restart the router to which the device is connected, and<br/>initiate a device search again.</li> <li>Go to the configuration page of the router to which<br/>the device is connected and check the IP address<br/>assignment. If the IP addresses are not in the same<br/>network segment, re-configure the router.</li> </ol> |

| Possible cause                                                      | Suggestions                                                                                                    |
|---------------------------------------------------------------------|----------------------------------------------------------------------------------------------------|
| The router is rebooting.                                            | Wait for the router to finish rebooting.                                                                                                    |
| The router is not connected to an external network.                 | <ol> <li>Check that the router is connected to an external<br/>network.</li> <li>Check whether the home network service is suspended</li> </ol> |
|                                                                     | by the operator due to overdue balance.                                                                                                    |
| (Wireless connection) The<br>WLAN communication<br>quality is poor. | <ol> <li>Check that the iHomeManager is successfully<br/>connected to the router.</li> </ol>                                                    |
|                                                                     | <ol> <li>Check the distance between the iHomeManager and<br/>the router. Adjust the position of the router properly if<br/>needed.</li> </ol>   |

#### Question 4: iHomeManager is disconnected from the cloud

#### **Question 5: iHomeManager hotspot disappears**

| Possible cause                                                                                | Suggestions                                                                                                    |
|-----------------------------------------------------------------------------------------------|----------------------------------------------------------------------------------------------------|
| The hotspot turns off<br>automatically if no device<br>is connected to it for over 1<br>hour. | Press the RST key three times in a row to turn on the hotspot. The mobile phone can then find and connect to the WLAN hotspot. |
| The phone is located too far from the iHomeManager.                                           | Make sure the phone is within the coverage of the device's WLAN signal.                                                        |

6

If, after this, the problem still cannot be resolved, please contact SUNGROW Customer Service.

## 10 Maintenance

Regular routine maintenance is the guarantee for the normal operation and long service life of the iHomeManager.

#### \Lambda DANGER

Before maintenance, be sure to power off the device and ensure the terminals are all voltage-free. Otherwise, it may result in electric shocks!

#### **10.1 Maintenance Notices**

#### \Lambda DANGER

Do not open the product in case of any peculiar smell, smoke, or anything abnormal with the product exterior during maintenance. Perform service or restart the product by following the troubleshooting suggestions only if there is no such abnormal symptom.

Risk of personal injury or device damage due to improper servicing!

Be sure to use specialized insulated tools when performing high-voltage operations.

#### 

To prevent irrelevant personnel from operating the product by mistake or other accidents, please set up highly visible warning signages around the product or fence off a warning zone.

#### NOTICE

Touching the PCB or other static-sensitive components may cause damage to the device or component.

- Do not touch the circuit board unless it is necessary.
- Observe the provisions for protection against electrostatic discharge and wear anti-static wrist straps.

1

#### 10.2 Routine Maintenance

#### NOTICE

To minimize the risk of electric shocks, do not perform maintenance operations that are not specified in this manual. If necessary, contact SUNGROW for maintenance. Losses arising from failure to observe this instruction will not be covered by warranty.

- If the product needs to be replaced during the operation and maintenance, please contact SUNGROW.
- Use only the original parts and components sold or recommended by SUNGROW when replacing any part or component of the product.

To extend the product's service life, be sure to keep a record of maintenance logs.

- Product maintenance and inspection must only be performed by qualified electrical engineers, and the maintenance work must be recorded in maintenance reports or logs.
- If, due to long-term operation, signs of aging or other hidden dangers are found on the product or its components, contact SUNGROW in time.

| Inspection Item       | Inspection Method                                                                                                    |
|-----------------------|----------------------------------------------------------------------------------------------------|
| Operating environment | <ul> <li>Check whether any equipment that produces strong<br/>electromagnetic interference is placed around the<br/>product.</li> </ul> |
|                       | <ul> <li>Check whether there is any heat source around the<br/>product.</li> </ul>                                                      |
|                       | Check whether there are corrosive materials around product.                                                                             |
| Hardware maintenance  | Check whether the supply voltage is normal.                                                                                             |
|                       | Check whether wiring terminals are securely connected.                                                                                  |
|                       | Check whether the ground connections are properly made.                                                                                 |

| Inspection Item                                  | Inspection Method                                                                                                    |
|--------------------------------------------------|----------------------------------------------------------------------------------------------------|
| System cleanliness                               | Check whether the product enclosure and its components and parts are clean.                                                                                                 |
|                                                  | <ul> <li>Check whether the product's heat dissipation paths<br/>are all clear without blockage. If the path is blocked<br/>by foreign objects, clean it in time.</li> </ul> |
| Connection of terminals, copper bars, and cables | <ul> <li>Check whether the screws on the terminals are<br/>loose. In case the terminal gets loose, tighten it<br/>properly using a screwdriver.</li> </ul>                  |
|                                                  | <ul> <li>Check whether the copper bars or screws are<br/>oxidized and discolored.</li> </ul>                                                                                |
|                                                  | Check the product's electrical connections and the arrangement of cables.                                                                                                   |
| Software maintenance                             | Inspection after the device is powered on:                                                                                                    |
|                                                  | Log in to the App and check the device communication.                                                                                                    |
|                                                  | Log in to the App and check the parameter settings.                                                                                                    |
|                                                  | • Log in to the App and check the software version.                                                                                                    |

# 11 Appendix

## 11.1 Technical Data

| Technical Data               | iHomeManager                                                      |
|------------------------------|-------------------------------------------------------------------|
| Basic data                   |                                                                   |
| Number of devices supported  | Max. 7 (inverters: ≤5, charger: 1, heat pump: 1)                  |
| Communication                |                                                                   |
| RS485                        | 2, communication distance ≤1000m                                  |
| Ethernet port                | 1, 10/100Mbps auto-adaptive, communication<br>distance ≤100m      |
| Digital input                | 5 (4 for dry contact, RC for emergency stop via<br>short-circuit) |
| Digital output               | 2, dry contact output                                             |
| External CT connection       | 2                                                                 |
| Accuracy of built-in meter   | Class 1 (error ≤ 1%)                                              |
| WLAN communication           | 802.11 b/g/n/ax, 2.4GHz                                           |
| Antenna                      | Supports built-in and external antennas                           |
| Power supply                 |                                                                   |
|                              | Three-phase three-wire: 415Vac (L-L)                              |
|                              | Three-phase four-wire: 415Vac (L-L), 230Vac (L-N)                 |
| Power consumption            | ≤9W                                                               |
| Ambient conditions           |                                                                   |
| Operating temperature        | -30°C to 60°C                                                     |
| Operating humidity           | 0% to 95%, non-condensing                                         |
| Max. operating altitude      | 4000m                                                             |
| Ingress protection rating    | IP20                                                              |
| Mechanical data              |                                                                   |
| Dimensions (width * height * | 108mm * 05mm * 65mm                                               |
| depth)                       |                                                                   |
| Weight                       | < 800g                                                            |
| Mounting Method              | Guide rail mounting or wall mounting                              |
| Compliance                   |                                                                   |
| Certification                | CE                                                                |

#### 11.2 Quality Assurance

When product faults occur during the warranty period, SUNGROW will provide free service or replace the product with a new one.

#### Evidence

During the warranty period, the customer shall provide the product purchase invoice and date. In addition, the trademark on the product shall be undamaged and legible. Otherwise, SUNGROW has the right to refuse to honor the quality guarantee.

#### Conditions

- · After replacement, unqualified products shall be processed by SUNGROW.
- The customer shall give SUNGROW a reasonable period to repair the faulty device.

#### **Exclusion of Liability**

In the following circumstances, SUNGROW has the right to refuse to honor the quality guarantee:

- The free warranty period for the whole machine/components has expired.
- · The device is damaged during transport.
- The device is incorrectly installed, refitted, or used.
- The device operates in harsh conditions beyond those described in this manual.
- The fault or damage is caused by installation, repairs, modification, or disassembly performed by a service provider or personnel not from SUNGROW.
- The fault or damage is caused by the use of non-standard or non-SUNGROW components or software.
- The installation and use range are beyond stipulations of relevant international standards.
- · The damage is caused by unexpected natural factors.

For faulty products in any of above cases, if the customer requests maintenance, paid maintenance service may be provided based on the judgment of SUNGROW.

0

Product data such as product dimensions are subject to change without prior notice. The latest documentation from SUNGROW should take precedence in case of any deviation.

### **11.3 Contact Information**

In case of questions about this product, please contact us.

We need the following information to provide you the best assistance:

- · Model of the device
- · Serial number of the device
- Fault code/name
- Brief description of the problem

For detailed contact information, please visit: https://en.SUNGROWpower.com/contactUS

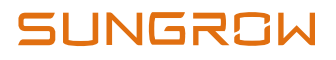

阳光电源股份有限公司

 如:
 www.sungrowpower.com

 邮
 编:
 230088

 公司地址:
 安徽省合肥市高新区习友路1699号

 生产地址:
 安徽省合肥市高新区长宁大道608号